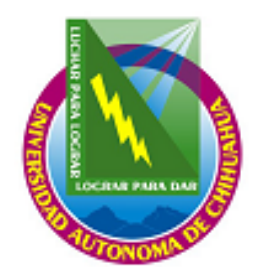

UNIVERSIDAD AUTÓNOMA DE CHIHUAHUA

COORDINACIÓN GENERAL DE TECNOLOGÍAS DE INFORMACIÓN DEPARTAMENTO DE SISTEMAS DE INFORMACIÓN

# MANUAL DEL USUARIO

SISTEMA DE ADMINISTRACIÓN DE ANÁLISIS CLINICOS 1.0.0

# ÍNDICE

| MECANISMO DE BUSQUEDA E INGRESO DE DATOS4                            | ŀ        |
|----------------------------------------------------------------------|----------|
| Botones usados para los mecanismos de búsqueda e ingreso de datos    | 5        |
| Tipos de barras de estado                                            | 3        |
| NICIO DEL SISTEMA                                                    | )        |
| Botones usados para el ingreso al sistema                            | )        |
| Para poder acceder al Sistema de Administración de Análisis Clínicos | )        |
| INTERFAZ PRINCIPAL11                                                 | l        |
| Componentes de la interfaz principal 11                              | Ĺ        |
| COMPONENTES DEL MENÚ ADMINISTRACIÓN13                                | \$       |
| Para poder Salir del sistema                                         | 3        |
| Para poder acceder al submenú Usuarios (Catalogo de Usuarios)        | 3        |
| USUARIOS14                                                           | ł        |
| COMPONENTES DEL MENU CATALOGOS16                                     | 5        |
| DEPARTAMENTOS17                                                      | 7        |
| Departamento18                                                       | 3        |
| Asignación de Exámenes a Departamento                                | )        |
| EXAMENES                                                             | )        |
| Para poder acceder al Submenú Exámenes                               | )        |
| Exámenes                                                             | L        |
| Intervalos                                                           | 2        |
| Métodos                                                              | 5        |
| Especimenes                                                          | ł        |
| Unidades de Medida                                                   | )        |
| Grupos                                                               | )        |
| Asignación de Intervalos a Examenes                                  | !<br>>   |
| Valores de los Examenes                                              | 5        |
| Agrupador de Examenes                                                | <i>ነ</i> |
| $A N \acute{A} I ISIS SUPPOCADO 21$                                  | )<br>    |
| ANALISIS SUBROGADO                                                   | 1        |
| Allalisis Sublogado                                                  | 1        |
| Catálogos de Exámenes Subrogados                                     | 2        |
| PACIENTES 3/                                                         | ,<br>1   |
| Para noder acceder al Submenú Pacientes                              | r<br>1   |
| MÉDICOS                                                              | r<br>í   |
| Para noder acceder al Submenú Médicos                                | ,<br>í   |
| EMPRESAS                                                             | Ś        |
| Para poder acceder al Submenú Empresas                               | Ś        |
| COMPONENTES DEL MENÚ COTIZACIONES                                    | )        |
| COTIZACIONES                                                         | )        |
| Para poder acceder al Submenú Cotizaciones                           | )        |
| COMPONENTES DEL MENÚ SOLICITUDES43                                   | 3        |
| SOLICITUDES                                                          | 3        |
| Para poder acceder al Submenú Solicitudes                            | 3        |
| CAPTURA RESULTADOS                                                   | 7        |
| Para poder acceder al Submenú Captura Resultados                     | 1        |
| AUTORIZACIÓN DE SOLICITUDES                                          | )        |
| Para poder acceder al Submenú Autorización Solicitudes               | )        |

| COMPONENTES DEL MENÚ EXAMEN MÉDICO                            | 54    |
|---------------------------------------------------------------|-------|
| CAPTURA RESULTADO EXAMEN MÉDICO;Error! Marcador no defi       | nido. |
| Para poder acceder al Submenú Captura Resultado Examen Médico | 55    |
| COMPONENTES DEL MENÚ CONSULTAS Y REPORTES                     | 59    |
| HOJA DE TRABAJO                                               | 59    |
| Para poder acceder al Submenú Hoja de Trabajo                 | 59    |
| ANÁLISIS SUBROGADO                                            | 62    |
| Para poder acceder al Submenú Hoja de Trabajo                 | 62    |
| ESTADÍSTICAS                                                  | 65    |
| Para poder acceder al Submenú Estadísticas                    | 65    |
| COMPONENTES DEL MENÚ AYUDA                                    | 68    |
| ACERCA DE                                                     | 68    |
| Para poder acceder a Acerca de                                | 68    |
| MANUAL DE USUARIO                                             | 70    |
| Para poder acceder al Manual del Usuario                      | 70    |

## MECANISMO DE BUSQUEDA E INGRESO DE DATOS

Los campos de captura de datos deben ser alimentados y se debe presionar <enter> sobre ellos para que sean validados; cuando el sistema encuentra esos datos como ya registrados nos recuperará el resto de la información que requiere la pantalla, en caso de no encontrarlo el sistema comprende la validación como un nuevo conjunto de datos a registrar y pide que se capture el resto de la información.

| US  |                |                                    |                  |                 |                 |              |        |        |                 |        |
|-----|----------------|------------------------------------|------------------|-----------------|-----------------|--------------|--------|--------|-----------------|--------|
| 1   | uario          |                                    |                  |                 |                 |              |        |        |                 |        |
| 1   |                |                                    |                  |                 |                 |              |        | - 4 -  |                 |        |
| ٢ít | ulo del Usua   | rio                                |                  |                 |                 | imero de i   | mpie   | ado    |                 |        |
|     |                |                                    |                  |                 |                 |              |        |        |                 |        |
| No  | mbre Comple    | eto                                |                  |                 | Cé              | dula Prof    | esiona | al     |                 |        |
|     |                |                                    |                  |                 |                 |              |        |        |                 |        |
| _   |                | Confirments                        |                  |                 | - L             |              |        | _      |                 |        |
| Pa: | ssword         | Confirmació                        | n Bioqueado      | D ACTIVO        |                 |              |        |        |                 |        |
|     |                |                                    | NU 🔻             | SI 🔻            |                 |              |        |        |                 |        |
| Ex  | pira           | Fecha de Exi                       | oiración         |                 |                 |              |        |        |                 |        |
| N   | ·····          | miércoles, 15                      | ide abril (      | de 2009 🕞       |                 | 20           | Pern   | nisos  |                 |        |
|     |                |                                    |                  |                 |                 | ACRAS.       |        |        |                 |        |
| Ш   | Nombre Usuario | NombreCompleto                     |                  | Numero Empleado | CedulaProfesion | al Bloqueado | Activo | Expira | FechaExpiracion | Titulo |
| 4   | 12571          | JESÚS HUMBERTO                     | RUBIO VELA       | 12571           | NA              | False        | True   | False  | 01-ene-1900     | 1      |
|     | 91304          | FLORES VILLALOB                    | OS MIGUEL ANGEL  | 91304           | 123             | False        | True   | False  | 01-ene-1900     | 1      |
| Ц.  | 09020          | RODRIGUEZCOTA                      | JUAN CARLOS      | 09020           | NA              | False        | True   | False  | 01-ene-1900     | 3      |
|     | 6983           | BAYLON SANTIEST                    | EBAN VIRGINIA    | 06983           | 6578            | False        | True   | False  | 01-ene-1900     | 1      |
| Ш   |                | THE ALL ADDRESS ADDRESS TO A LODGE | NANDEZ NANCY SU  | 14211           | 123             | False        | True   | False  | 01-ene-1900     | 2      |
|     | 197600         | TALAMANTES HEH                     | INANDEZ NANCI 30 |                 |                 |              |        |        |                 |        |

Ejemplo: A continuación se escribe el nombre de un registro que ya existe:

Después de dar <enter> el sistema recupera los datos del registro y nos da la opción de modificar o eliminar el registro:

| 10                  |                                                                                                    |                                                                                                    |                                                                                                    | Núm                                                                                                    | ero de E                                                                                                    | mplea                                                                                                    | obe                                                                                                    |                                                                                                    |                                                                                                    |
|---------------------|----------------------------------------------------------------------------------------------------|----------------------------------------------------------------------------------------------------|----------------------------------------------------------------------------------------------------|----------------------------------------------------------------------------------------------------|----------------------------------------------------------------------------------------------------|----------------------------------------------------------------------------------------------------|----------------------------------------------------------------------------------------------------|----------------------------------------------------------------------------------------------------|----------------------------------------------------------------------------------------------------|
|                     |                                                                                                    |                                                                                                    |                                                                                                    | 9130                                                                                                    | 04                                                                                                    |                                                                                                    |                                                                                                    |                                                                                                    |                                                                                                    |
| Q.B.P.              |                                                                                                    |                                                                                                    |                                                                                                    | Cádu                                                                                                    | ula Drofe                                                                                                    | ciona                                                                                                    |                                                                                                    |                                                                                                    |                                                                                                    |
|                     |                                                                                                    |                                                                                                    |                                                                                                    | Lan                                                                                                    |                                                                                                    | siona                                                                                                    | •                                                                                                    |                                                                                                    |                                                                                                    |
| JBOS MIGUEL ANGEL   | -                                                                                                    |                                                                                                    |                                                                                                    | 123                                                                                                    |                                                                                                    |                                                                                                    |                                                                                                    |                                                                                                    |                                                                                                    |
| Confirmación        | Bloqueado                                                                                                    | Activo                                                                                                    | L .                                                                                                    |                                                                                                    |                                                                                                    |                                                                                                    |                                                                                                    |                                                                                                    |                                                                                                    |
| *******             | N0 🗸                                                                                                    | SI 👻                                                                                                    |                                                                                                    |                                                                                                    |                                                                                                    |                                                                                                    |                                                                                                    |                                                                                                    |                                                                                                    |
| Fecha de Expira     | ción                                                                                                    |                                                                                                    |                                                                                                    |                                                                                                    |                                                                                                    |                                                                                                    |                                                                                                    |                                                                                                    |                                                                                                    |
| lunes , 01 de       | enero d                                                                                                    | le 1900 👻                                                                                                    |                                                                                                    |                                                                                                    | 22                                                                                                    | <u>P</u> ern                                                                                                    | iisos                                                                                                    |                                                                                                    |                                                                                                    |
|                     |                                                                                                    |                                                                                                    |                                                                                                    |                                                                                                    |                                                                                                    |                                                                                                    |                                                                                                    |                                                                                                    |                                                                                                    |
| NombreCompleto      |                                                                                                    | Numero Empleado                                                                                                    | CedulaProfes                                                                                                    | sional E                                                                                                    | Bloqueado                                                                                                    | Activo                                                                                                    | Expira                                                                                                    | FechaExpiracio                                                                                                    | n Titulo                                                                                                    |
| JESUS HUMBERTO RUE  | 3IO VELA                                                                                                    | 12571                                                                                                    | NA                                                                                                    | F                                                                                                    | alse                                                                                                    | True                                                                                                    | False                                                                                                    | 01-ene-1900                                                                                                    | 1                                                                                                    |
| FLORES VILLALOBOS M | IGUEL ANGEL                                                                                                    | 91304                                                                                                    | 123                                                                                                    | F                                                                                                    | alse                                                                                                    | True                                                                                                    | False                                                                                                    | 01-ene-1900                                                                                                    | 1                                                                                                    |
| RODRIGUEZ COTA JUAN | N CARLOS                                                                                                    | 09020                                                                                                    | NA                                                                                                    | F                                                                                                    | alse                                                                                                    | True                                                                                                    | False                                                                                                    | 01-ene-1900                                                                                                    | 3                                                                                                    |
| BAYLON SANTIESTEBA  | N VIRGINIA                                                                                                    | 06983                                                                                                    | 6578                                                                                                    | F                                                                                                    | alse                                                                                                    | True                                                                                                    | False                                                                                                    | 01-ene-1900                                                                                                    | 1                                                                                                    |
| TALAMANTES HERNAN   | DEZ NANCY SU                                                                                                    | 14211                                                                                                    | 123                                                                                                    | F                                                                                                    | aise                                                                                                    | Irue                                                                                                    | False                                                                                                    | 01-ene-1900                                                                                                    | 2                                                                                                    |
| SOTO SAENZPARDO JU  | LIO CESAR                                                                                                    | 10100                                                                                                    | 10100                                                                                                    | ŀ                                                                                                    | alse                                                                                                    | Irue                                                                                                    | False                                                                                                    | 01-ene-1900                                                                                                    |                                                                                                    |
|                     |                                                                                                    |                                                                                                    |                                                                                                    |                                                                                                    |                                                                                                    |                                                                                                    |                                                                                                    |                                                                                                    |                                                                                                    |
|                     |                                                                                                    |                                                                                                    |                                                                                                    |                                                                                                    |                                                                                                    |                                                                                                    |                                                                                                    |                                                                                                    |                                                                                                    |
|                     | Q.B.P.<br>to<br>DBOS MIGUEL ANGEL<br>Confirmación<br>********<br>Fecha de Expirat<br>lunes , 01 de<br>NombreCompleto<br>JESÚS HUMBERTO RUE<br>FLORES VILLALOBOS M<br>RODRIGUEZ COTA JUA'<br>BAYLON SANTIESTEBA'<br>TALAMANTES HERNAN<br>SOTO SAENZPARDO JU | Q.B.P.<br>to<br>DBOS MIGUEL ANGEL<br>Confirmación Bloqueado<br>********* N0 ▼<br>Fecha de Expiración<br>Iunes , 01 de enero d<br>MombreCompleto<br>JESÚS HUMBERTO RUBIO VELA<br>FLORES VILLALOBOS MIGUEL ANGEL<br>RODRIGUEZ COTA JUAN CARLOS<br>BAYLON SANTIESTEBAN VIRGINIA<br>TALAMANTES HERNANDEZ NANCY SU<br>SOTO SAENZPARDO JULIO CESAR | Q.B.P.<br>to<br>DBOS MIGUEL ANGEL<br>Confirmación Bloqueado Activo<br>********* N0 ▼ SI ▼<br>Fecha de Expiración<br>lunes , 01 de enero de 1900 ▼<br>NombreCompleto NumeroEmpleado<br>JESÚS HUMBERTO RUBIO VELA 12571<br>FLORES VILLALOBOS MIGUEL ANGEL 91304<br>RODRIGUEZ COTA JUAN CARLOS 09020<br>BAYLON SANTIESTEBAN VIRGINIA 06983<br>TALAMANTES HERNANDEZ NANCY SU 14211<br>SOTO SAENZPARDO JULIO CESAR 10100 | Q.B.P.<br>to<br>DBOS MIGUEL ANGEL<br>Confirmación Bloqueado Activo<br>******** N0 ▼ SI ▼<br>Fecha de Expiración<br>lunes , 01 de enero de 1900 ▼<br>NombreCompleto Numero Empleado Cedula Profe<br>JESÚS HUMBERTO RUBIO VELA 12571 NA<br>FLORES VILLALOBOS MIGUEL ANGEL 91304 123<br>RODRIGUEZ COTA JUAN CARLOS 09020 NA<br>BAYLON SANTIESTEBAN VIRGINIA 06983 6578<br>TALAMANTES HERNANDEZ NANCY SU 14211 123<br>SOTO SAENZPARDO JULIO CESAR 10100 10100 | Q.B.P.       Códu         DBOS MIGUEL ANGEL       123         Confirmación       Bloqueado       Activo         ********       N0 ▼ SI ▼         Fecha de Expiración       Iunes , 01 de enero de 1900 ▼         NombreCompleto       Numero Empleado       Cedula Profesional         JESÚS HUMBERTO RUBIO VELA       12571       NA         FLORES VILLALOBOS MIGUEL ANGEL       91304       123         RODRIGUEZ COTA JUAN CARLOS       09020       NA       Magenta formation of the state of the state of the s | Q.B.P.       Cédula Profe         DBOS MIGUEL ANGEL       123         Confirmación       Bloqueado       Activo         N0 ▼ SI ▼       Fecha de Expiración       Image: Confirmación de enero       Image: Confirmación de enero         NombreCompleto       NumeroEmpleado       CedulaProfesional       Bloqueado         JESÚS HUMBERTO RUBIO VELA       12571       NA       False         FLORES VILLALOBOS MIGUEL ANGEL       91304       123       False         BAYLON SANTIESTEBAN VIRGINIA       06983       6578       False         TALAMANTES HERNANDEZ NANCY SU       14211       123       False         SOTO SAENZPARDO JULIO CESAR       10100       10100       False | Q.B.P.       Cédula Profesional         DBOS MIGUEL ANGEL       123         Confirmación       Bloqueado       Activo         N0 ▼       SI ▼         Fecha de Expiración       Image: Completa       Empiración         NombreCompleto       NumeroEmpleado       CedulaProfesional         SÚS HUMBERTO RUBIO VELA       12571       NA       False         FLORES VILLALOBOS MIGUEL ANGEL       91304       123       False       True         RODRIGUEZ COTA JUAN CARLOS       09020       NA       False       True         BAYLON SANTIESTEBAN VIRGINIA       06983       6578       False       True         TALAMANTES HERNANDEZ NANCY SU       14211       123       False       True         SOTO SAENZPARDO JULIO CESAR       10100       10100       False       True | Q.B.P.       Cédula Profesional         DBOS MIGUEL ANGEL       123         Confirmación       Bloqueado       Activo         N0 ▼ SI ▼       Fecha de Expiración         lunes , 01 de enero de 1900 ▼       ImmeroEmpleado         NombreCompleto       NumeroEmpleado         SUSS HUMBERTO RUBIO VELA       12571         NA       False         FLORES VILLALOBOS MIGUEL ANGEL       91304         BAYLON SANTIESTEBAN VIRGINIA       06983         G578       False         TALAMANTES HERNANDEZ NANCY SU       14211         123       False         True       False         TALAMANTES HERNANDEZ NANCY SU       14211         123       False         True       False | Q.B.P.       Cédula Profesional         DBOS MIGUEL ANGEL       123         Confirmación       Bloqueado       Activo         N0 ▼ SI ▼       Fecha de Expiración         lunes , 01 de enero de 1900 ▼       ImmeroEmpleado         NombreCompleto       NumeroEmpleado         JESÚS HUMBERTO RUBIO VELA       12571         NA       False         True       False         ORIGUEZ COTA JUAN CARLOS       09020         BAYLON SANTIESTEBAN VIRGINIA       66983         6578       False       True         TALAMANTES HERNANDEZ NANCY SU       14211         123       False       True         False       True       False       01-ene-1900 |

En caso de que se teclee un dato no existente, el sistema da la opción de guardar un nuevo registro solicitando el resto de la información necesaria:

|                 | Cat                    | alogo      | o de Us         | uario       | <b>)</b> S |            |        |        |                         |          |
|-----------------|------------------------|------------|-----------------|-------------|------------|------------|--------|--------|-------------------------|----------|
| Usuario         |                        |            |                 |             |            |            |        |        |                         |          |
| 12572           |                        |            |                 | ſ           |            |            |        |        |                         |          |
| Título del Usua | rio                    |            |                 |             | Núr        | nero de E  | mple   | ado    |                         |          |
|                 |                        |            |                 |             |            |            |        |        |                         |          |
| Nombre Compl    | eto                    |            |                 |             | Céd        | lula Profe | esiona | l _    |                         |          |
|                 |                        |            |                 |             |            |            |        |        |                         |          |
| Password        | Confirmación I         | Bloqueado  | o Activo        | [           |            |            |        |        |                         |          |
|                 |                        | N0 -       | SI 👻            |             |            |            |        |        |                         |          |
| Expira          | Fecha de Expiració     | n          |                 |             |            | MOR        | Dam    |        |                         |          |
| NO 🗸            | lunes ,01 de           | enero d    | ie 1900 ▼       |             |            | 10%        | Pern   | nisos  |                         |          |
| NombreUsuario   | NombreCompleto         |            | Numero Empleado | CedulaProfe | sional     | Bloqueado  | Activo | Expira | FechaExpiracio          | n Titulo |
| 12571           | JESÚS HUMBERTO RUBIO   | VELA       | 12571           | NA          |            | False      | True   | False  | 01-ene-1900             | 1        |
| 91304           | FLORES VILLALOBOS MIGU | IEL ANGEL  | 91304           | 123         |            | False      | True   | False  | 01-ene-1900             | 1        |
| 09020           | RODRIGUEZ COTA JUAN C  | ARLOS      | 09020           | NA          |            | False      | True   | False  | 01-ene-1900             | 3        |
| 6983            | BAYLON SANTIESTEBAN VI | IRGINIA    | 06983           | 6578        |            | False      | True   | False  | 01-ene-1900             | 1        |
| 197600          | TALAMANTES HERNANDEZ   | Z NANCY SU | 14211           | 123         |            | False      | True   | False  | 01-ene-1900             | 2        |
| 10100           | SOTO SAENZPARDO JULIO  | CESAR      | 10100           | 10100       |            | False      | True   | False  | 01-ene-1900             | 1        |
| 10100           |                        | 020/11     | 10100           | 10100       |            | 1000       | 1100   | 1000   |                         |          |
| 🗐 Guardar       | 🍓 Modificar            | X Borrar   |                 | Limp        | oiar P     | antalla    |        | ۷ 🕫    | <u>.</u><br>errar Panta | illa     |

Otro mecanismo de búsqueda es la tabla de información que contiene todos los registros almacenados con anterioridad y al hacer <clic> sobre uno de ellos el sistema recupera toda la información del registro y la coloca en pantalla de la misma forma como si se hubiera tecleado un registro ya existente en los campos de información.

| Catalogo de Usuarios                                                    |                       |                  |            |                    |                  |           |                  |             |      |
|-------------------------------------------------------------------------|-----------------------|------------------|------------|--------------------|------------------|-----------|------------------|-------------|------|
| Usuario                                                                 |                       | italogt          |            | osuario            | ,5               |           |                  |             |      |
| Título del Usua                                                         | irio                  |                  |            | [                  | Número de E      | mplead    | lo               | ]           |      |
| Nombre Compl                                                            | eto                   |                  |            |                    | Cédula Profe     | esional   |                  |             |      |
| Decovord                                                                | Confirmación          | Ploquoad         | Activ      |                    |                  |           |                  |             |      |
| Passworu                                                                | Commission            | N0 -             | SI -       | •<br>•             |                  |           |                  |             |      |
| Expira Fecha de Expiración<br>NO  Iunes , 01 de enero de 1900  Permisos |                       |                  |            |                    |                  |           |                  |             |      |
| NombreUsuario                                                           | NombreCon Clik para r | nodificar inform | nación Emp | oleado CedulaProfe | sional Bloqueado | Activo Ex | pira FechaExp    | iracion Tit | tulo |
| 12571                                                                   | JESUS HUMB            |                  | 12371      | NA                 | False            | True Fa   | ilse 01-ene-19   | 00          | 1    |
| 91304                                                                   | PODRICUEZ CONTA ILLA  |                  | 91304      | 123                | False            | True Fa   | lise UI-ene-15   | 00          | -    |
| 6983                                                                    | RAVION SANTIESTERA    |                  | 05020      | 6578               | False            | True Fa   | lise 01-ene-13   | 00          | - 3  |
| 197600                                                                  | TALAMANTES HERNAN     | IDEZ NANCY SU    | 14211      | 123                | False            | True Fa   | lse 01-ene-19    | 00          | 2    |
| 10100                                                                   | SOTO SAENZPARDO JU    | JLIO CESAR       | 10100      | 10100              | False            | True Fa   | Ise 01-ene-19    | 00          | 1    |
|                                                                         |                       |                  |            |                    |                  |           |                  |             |      |
| 🔚 <u>G</u> uardar                                                       | Modificar             | X <u>B</u> orrar |            | 🔌 Limp             | iar Pantalla     |           | <u>C</u> errar P | antalla     |      |
| iba el nombre o núm                                                     | ero de usuario        |                  |            |                    |                  |           |                  |             |      |

## Botones usados para los mecanismos de búsqueda e ingreso de datos

| 🔚 <u>G</u> uardar          | : Almacena un nuevo registro.                            |
|----------------------------|----------------------------------------------------------|
| 🗞 Modificar                | : Actualiza un registro existente.                       |
| X <u>B</u> orrar           | : Elimina un registro existente.                         |
| 🔌 Limpiar Pantalla         | : Limpia la captura actual de los campos de la pantalla. |
| 👌 G <u>e</u> nerar Reporte | : Crea un reporte para consulta o impresión.             |
| 👎 <u>C</u> errar Pantalla  | : Cierra la pantalla actual del sistema.                 |

**Componente de Búsqueda:** este campo nos permite obtener los datos de un catálogo ya registrado, esta dividido en dos partes, la primera esta destinada para la clave del registro y la segunda para la descripción, su forma es la siguiente:

| Clave Examen | Nombre del Examen |
|--------------|-------------------|
|              |                   |
|              |                   |

La utilidad de este componente es la búsqueda de información y funciona de la siguiente manera:

 Si conocemos la clave del registro podemos teclearla en el campo destinada para ella y presionar <enter>

| Clave Examen | Nombre del Examen |
|--------------|-------------------|
| 1            | TIPO SANGUINEO    |

 En caso de no conocer la clave, es necesario presionar <enter> en el campo de la clave sin haber introducido ningún dato y el sistema mostrara una lista de valores cerrada que el usuario deberá abrir dando <clic> en el triangulo del extremo derecho y seleccionar uno de los valores de la lista

| Clave Examen | Nombre del Examen |   |
|--------------|-------------------|---|
|              | Abrir para buscar | • |

| Abrir para buscar            | * |   |
|------------------------------|---|---|
| ACIDO URICO                  |   | l |
| ALMIDON                      |   |   |
| ANTICUERPOS ANTI HIV         |   |   |
| ASPECTO                      |   |   |
| BACTERIAS                    |   |   |
| BH                           |   |   |
| BILIRRUBINA                  |   |   |
| BILIRRUBINA DIRECTA          |   |   |
| BILIRRUBINA INDIRECTA        |   |   |
| BILIRRUBINA TOTAL            | E |   |
| CETONA                       |   |   |
| CILINDROS                    |   |   |
| COLESTEROL                   |   |   |
| COLESTEROL H.D.L             |   |   |
| COLESTEROL TOTAL             |   |   |
| COLOR                        |   |   |
| CONSISTENCIA                 |   |   |
| CREATINA                     |   |   |
| DENSIDAD                     |   |   |
| DIRECTO (POR CAMPO)          |   | 1 |
| EOSINOFILOS                  |   |   |
| ERITROSEDIMENTACIÓN GLOBULAR |   |   |

## Tipos de barras de estado

**Barra de estado del menú principal:** Se encuentra dividida en cuatro secciones, sección 1, sección 2, sección 3, sección 4:

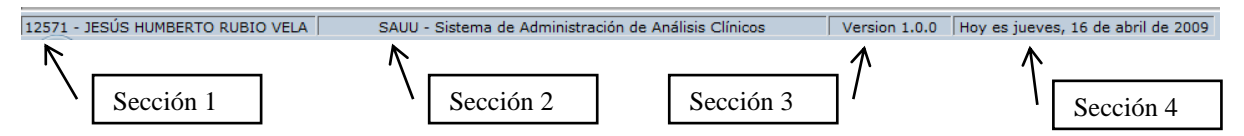

Sección 1: Despliega el usuario que ingreso al sistema.

Sección 2: Despliega el nombre del sistema.

Sección 3: Despliega la versión del submódulo.

Sección 4: Despliega la fecha y la hora en un formato largo.

**Barra de estado de interfaces de captura:** Se encuentra dividida en dos secciones, sección 1 y sección 2:

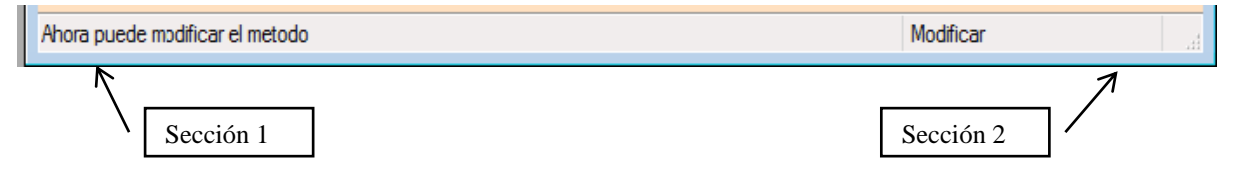

Sección 1: Despliega mensajes de ayuda referente al proceso actual.

**Sección 2:** Despliega un mensaje con la acción efectuada de acuerdo con las indicaciones del usuario. Por ejemplo al momento de agregar un registro, se desplegaría "Guardar".

## INICIO DEL SISTEMA

## Mostrar el icono de accesos al sistema (Pantalla)

Al iniciar el sistema aparecerá una pantalla donde se muestran los datos generales del sistema, así como los campos de acceso.

| Acceso<br>Universidad<br>Autónoma de<br>Chihuahua                                                                                                    | UACH<br>2004-2010                                                                                     |
|----------------------------------------------------------------------------------------------------|----------------------------------------------------------------------------------------------------|
| SAUU Universitario<br>Submódulo Administración d<br>Versión: 1.0.0<br>Desarrollado por:<br>Universidad Autónoma de Chihuahua<br>Coordinación General de Tecnologías de Inform<br>Departamento de Sistemas de Información<br>http://dsi.uach.mx<br>01 (614) 4-39-18-16<br>01 (800) 220-UACH (8224)<br>dau@uach.mx | de Análisis Clínicos<br><b>Pruebas</b><br>ación<br>Usuario: [257]<br>Contraseña:<br>✓ Aceptar ∭ Salir |
| jueves, 16 de abril de 200                                                                                                    | 9                                                                                                    |

## Botones usados para el ingreso al sistema

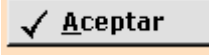

: Presione el botón de aceptar para entrar a la interfaz principal del Sistema de Administración de Análisis Clínicos.

: Presione el botón de Salir para cerrar la aplicación sin cargar la interfaz principal.

## Para poder acceder al Sistema de Administración de Análisis Clínicos

- 1. Ingrese el nombre de Usuario y presione <enter >.
- 2. Ingrese la contraseña y presione <enter>.

**<sup>≪]</sup>** <u>S</u>alir

3. Presione el botón de Aceptar, si la información es correcta usted ingresara al sistema de lo contrario el sistema mostrara los siguientes mensajes de error; en caso de que la contraseña sea incorrecta, le mostrara este mensaje:

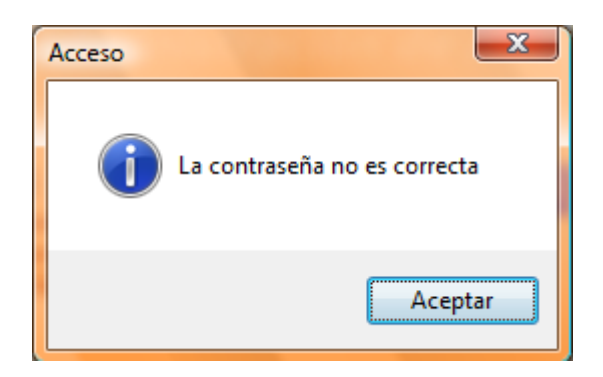

En caso de que el nombre de usuario sea incorrecto, mostrara el siguiente mensaje:

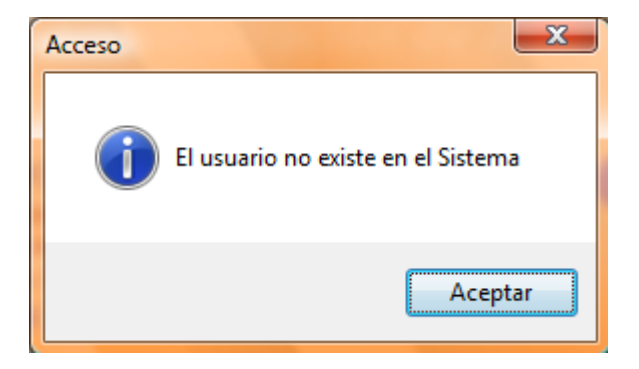

Por lo que será necesario ingresar de nuevo los datos según sea el caso.

## **INTERFAZ PRINCIPAL**

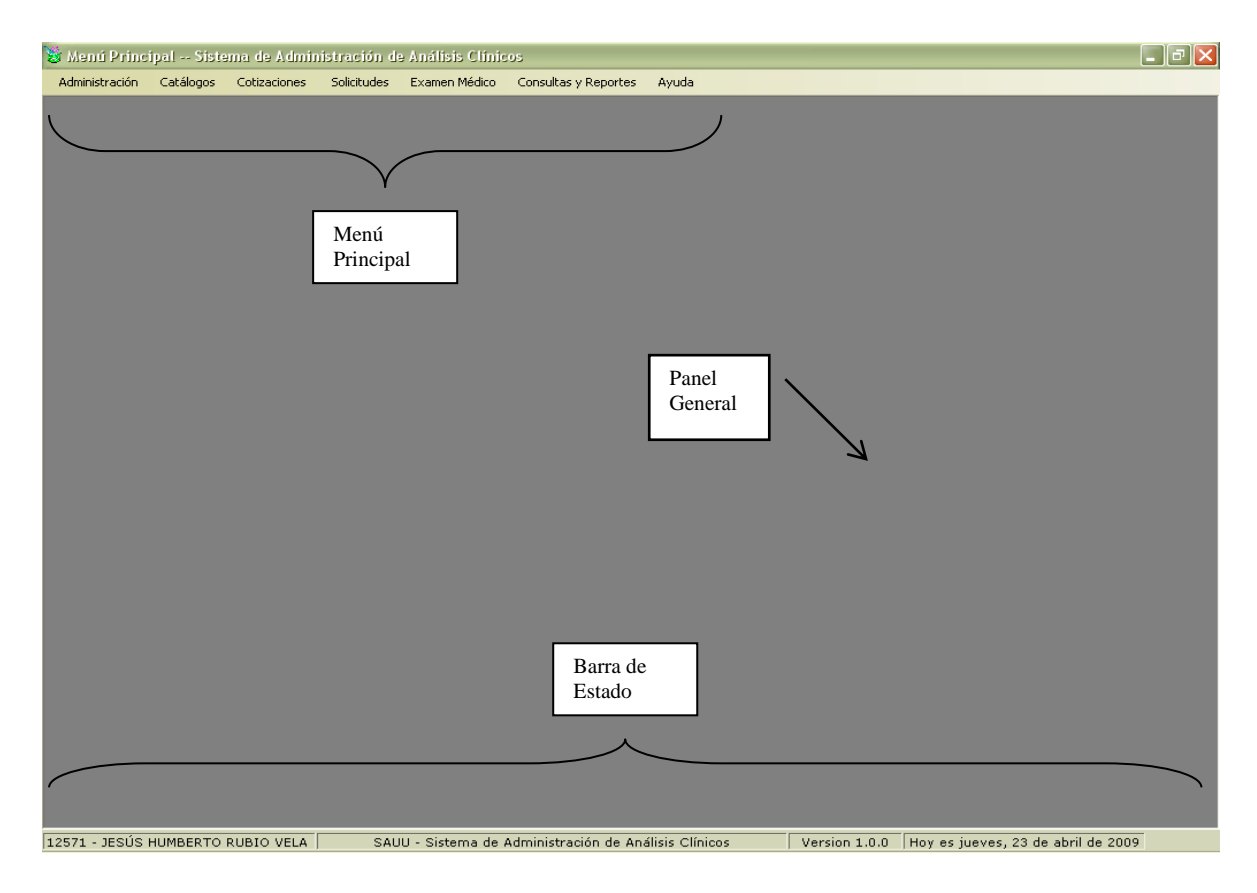

## Componentes de la interfaz principal

1. **Menú Principal**: Este menú le permite acceder a los menús de administración, catálogos, cotizaciones, solicitudes, examen médico, consultas y reportes y a la ayuda del sistema.

Menú Principal -- Sistema de Administración de Análisis Clínicos
 Administración Catálogos Cotizaciones Solicitudes Examen Médico Consultas y Reportes Ayuda

| Menú Administración: | El menú Administración le permite ir a la interfaz<br>de Administración de Cuentas de Usuarios y Salir<br>del Sistema.                                                                                        |
|----------------------|----------------------------------------------------------------------------------------------------|
| Menú Catálogos:      | Este menú de <i>Catálogos</i> le permite ir a seleccionar<br>los <i>Catálogos de Departamentos</i> (), <i>Exámenes</i><br>(), <i>Análisis Subrogados</i> (), <i>Pacientes, Médicos</i><br><i>y Empresas</i> . |
| Menú Cotizaciones:   | Este menú de <i>Cotizaciones</i> le permite ir a la pantalla de <i>Cotizaciones de Exámenes</i> .                                                                                                    |

- Menú Solicitudes: El menú de Solicitudes le permite ir a la pantalla de Solicitudes, Captura de Resultado y a la Autorización de Solicitudes.
- Menú Examen Médico: El menú de *Examen Médico* le permite ir a la pantalla de *Captura Resultado Examen Medico*.
- Menú Consultas y Reportes: Dentro del menú de *Consultas y Reportes* le permite ir a seleccionar los informes de *Hoja de Trabajo, Análisis Subrogados* y además entrar a las *Estadísticas.*
- Menú Ayuda: Muestra Información general del sistema, como: quien desarrollo el sistema, la versión, los teléfonos para atención del usuario y el *Manual del Usuario*, etc.
- **2. Panel General:** Dentro del panel general se mostraran las diferentes interfaces que usted seleccione.
- **3. Barra de Estado:** Muestra el *usuario actual*. Despliega el *nombre del sistemas, fecha y hora*, así como la *versión* actual del sistema en la que se esta trabajando.

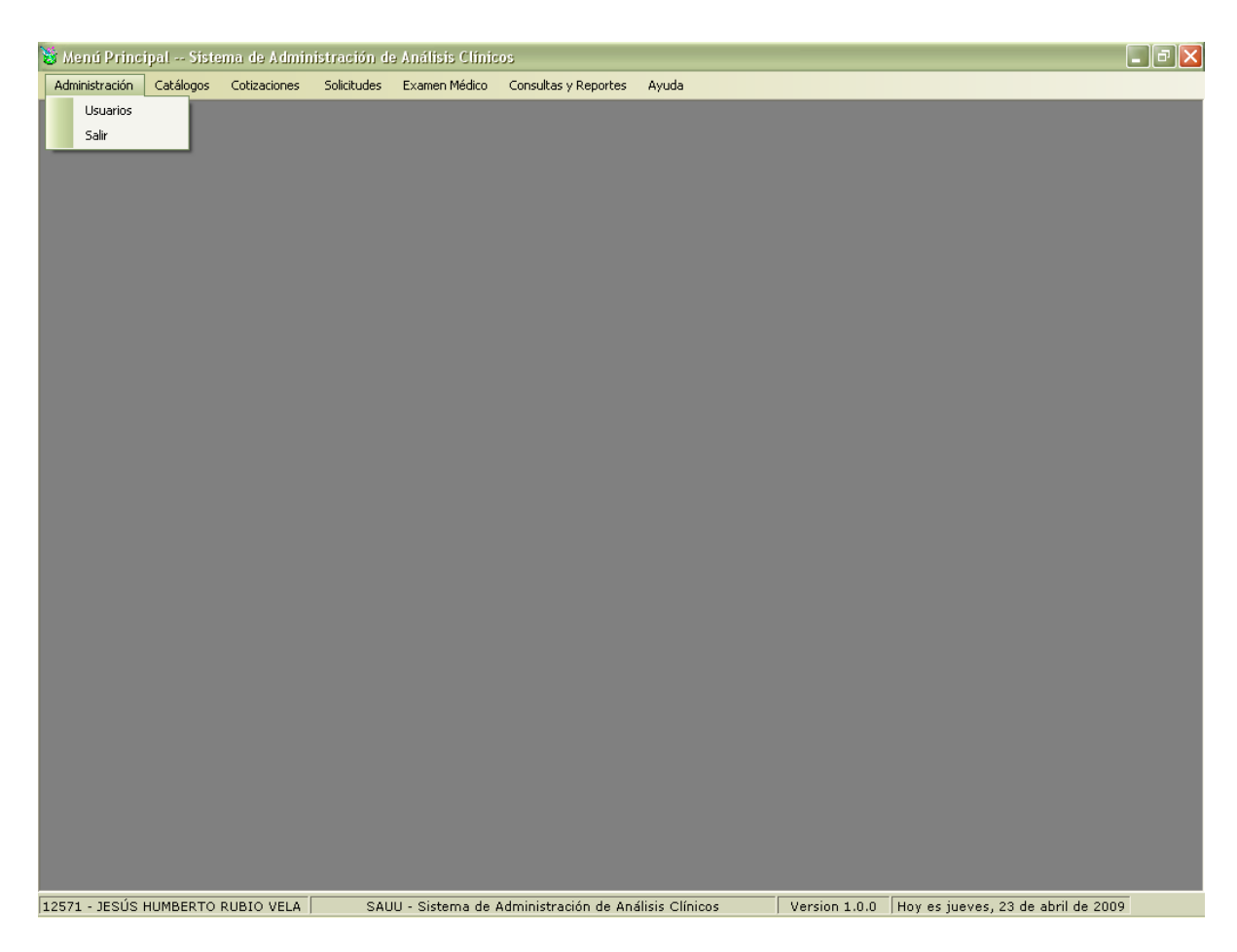

# COMPONENTES DEL MENÚ ADMINISTRACIÓN

## Para poder Salir del sistema

- 1. Seleccione el menú *Administración* haciendo <clic> con el Mouse.
- 2. Seleccione *Salir* haciendo <clic> con el Mouse o bien usando la combinación de teclas Alt + A y presionando S al final.

## Para poder acceder al submenú Usuarios (Catalogo de Usuarios)

- 1. Seleccione el menú Administración haciendo <clic> con el Mouse.
- 2. Seleccione el submenú Usuarios haciendo <clic> con el Mouse o bien usando la combinación de teclas Alt + A y presionando U al final.
- 3. A continuación se mostrara la interfaz de Administración de Usuarios.

## USUARIOS

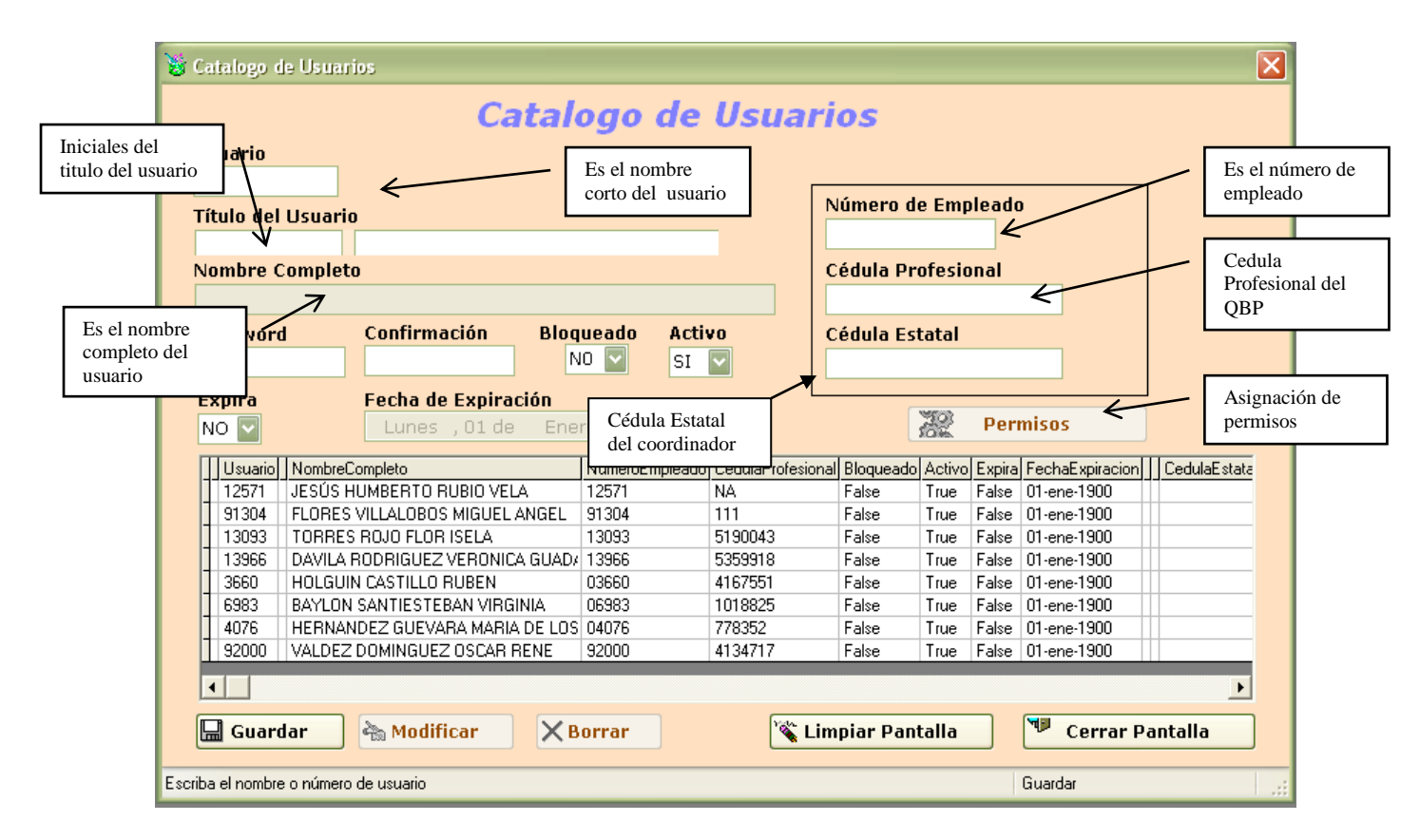

Esta pantalla se utiliza para la administración de los usuarios, como es: registrar, eliminar, activar, bloquear, cambiar la contraseña, asignar permisos a un usuario, etc.

## Alta de un usuario

En el campo *Usuario* se debe de proporcionar la *clave* o el *Número del Empleado* que se quiere registrar y presionar <enter>, en caso de que éste ya halla sido registrado, el sistema nos mostrará los datos para modificar, eliminar o bien asignarle o quitarle permisos de acceso al usuario. En caso de que no este registrado, el sistema nos solicitará el resto de los datos correspondientes del usuario.

## Datos que requiere:

Título del Usuario: Se refiere a las iniciales de la profesión del usuario.

Número de Empleado: Aquí se debe de escribir el número de empleado para que el sistema tome el nombre del usuario.

Cédula Profesional: Se refiere a la clave de la cedula profesional del usuario. Password: Se refiere a la clave de acceso o password del usuario.

Activo: Nos indica si un usuario esta activo.

Bloqueado: Indica si un usuario fue bloqueado por el administrador.

Expira: Indica si una cuenta de usuario caduca o no.

Fecha de Expiración: Indica la fecha que caduca la cuenta del usuario.

#### Permisos

Para asignar *Permisos* a un usuario es necesario que primero sea registrado en el sistema y después realizar una búsqueda de él para que nos habilite la opción de *Permisos*. Para realizar una búsqueda se puede hacer escribiendo el *Número de Usuario* y presionando <enter> o bien dando un <clic> sobre el registro en la tabla de información. Hecho lo anterior aparecerá la siguiente pantalla:

| 😸 Catalogo de Permisos |                                     |                    |         |  |  |  |  |  |
|------------------------|-------------------------------------|--------------------|---------|--|--|--|--|--|
|                        | Permis                              | <b>05</b>          |         |  |  |  |  |  |
| Π                      | Pantalla                            | Acción             | Permiso |  |  |  |  |  |
|                        |                                     | GUARDAR            | S       |  |  |  |  |  |
|                        |                                     | MODIFICAR          | S       |  |  |  |  |  |
|                        | AGRUPADOR DE EXÁMENES               | BORRAR             | S       |  |  |  |  |  |
|                        |                                     | AGREGAR            | S       |  |  |  |  |  |
|                        |                                     | ACCESAR            | N       |  |  |  |  |  |
|                        |                                     | GUARDAR            | S       |  |  |  |  |  |
|                        |                                     | MODIFICAR          | S       |  |  |  |  |  |
|                        | ANALISIS SUBRUGADUS                 | BORRAR             | S       |  |  |  |  |  |
|                        |                                     | ACCESAR            | S       |  |  |  |  |  |
|                        |                                     | GUARDAR            | S       |  |  |  |  |  |
|                        | ANTIRIOCRAMAS                       | MODIFICAR          | S       |  |  |  |  |  |
|                        | ANTIBIOGRAMAS                       | BORRAR             | S       |  |  |  |  |  |
|                        |                                     | ACCESAR            | S       |  |  |  |  |  |
|                        |                                     | GUARDAR            | S       |  |  |  |  |  |
|                        | ASIGANCIÓN DE INTERVALOS A EXÁMENES | MODIFICAR          | S       |  |  |  |  |  |
|                        | ASIGANCION DE INTERVALOS A EXAMENES | BORRAR             | S       |  |  |  |  |  |
|                        |                                     | ACCESAR            | S       |  |  |  |  |  |
|                        |                                     | GUARDAR            | S       |  |  |  |  |  |
|                        | ASIGNACIÓN DE EXÁMENES A DEBARTAME  | MODIFICAR          | S       |  |  |  |  |  |
|                        | ASIGNACIÓN DE EXAMEINES A DEPARTAME | BORRAR             | S       |  |  |  |  |  |
|                        |                                     | ACCESAR            | S       |  |  |  |  |  |
|                        |                                     | ACCESAR            | N       |  |  |  |  |  |
|                        | AUTORIZACIÓN DE SOLICITUDES         | IMPRIMIR RESU      | N       |  |  |  |  |  |
|                        |                                     | AUTORIZAR SC       | N       |  |  |  |  |  |
|                        | 🛄 <u>G</u> uardar                   | <u>Cerrar Pant</u> | alla    |  |  |  |  |  |

La cual nos muestra todas las pantallas incluidas en el sistema y si el usuario tiene acceso a ella. Para dar o quitar el permiso de acceso a la opción basta con hacer <clic> sobre el renglón de la opción deseada con lo que el sistema nos cambiará el Acceso de S a N o viceversa según sea el caso y dar <clic> sobre el botón *Guardar*.

# COMPONENTES DEL MENÚ CATALOGOS

| 😼 Menú Princ   | ipal   | Siste   | ema de Admir | nistración d | e Análisis Clínic | :05                   |                 |               |                     | _ 7 🛛           |
|----------------|--------|---------|--------------|--------------|-------------------|-----------------------|-----------------|---------------|---------------------|-----------------|
| Administración | Catálo | gos     | Cotizaciones | Solicitudes  | Examen Médico     | Consultas y Reportes  | Ayuda           |               |                     |                 |
|                | C      | )eparl  | tamentos     | - •          |                   |                       |                 |               |                     |                 |
|                | E      | xame    | ines         | •            |                   |                       |                 |               |                     |                 |
|                | Α      | Análisi | s SubRogado  | •            |                   |                       |                 |               |                     |                 |
|                | P      | 'acien  | tes          |              |                   |                       |                 |               |                     |                 |
|                | F      | more    |              |              |                   |                       |                 |               |                     |                 |
|                |        | .mpre   | 343          | _            |                   |                       |                 |               |                     |                 |
|                |        |         |              |              |                   |                       |                 |               |                     |                 |
|                |        |         |              |              |                   |                       |                 |               |                     |                 |
|                |        |         |              |              |                   |                       |                 |               |                     |                 |
|                |        |         |              |              |                   |                       |                 |               |                     |                 |
|                |        |         |              |              |                   |                       |                 |               |                     |                 |
|                |        |         |              |              |                   |                       |                 |               |                     |                 |
|                |        |         |              |              |                   |                       |                 |               |                     |                 |
|                |        |         |              |              |                   |                       |                 |               |                     |                 |
|                |        |         |              |              |                   |                       |                 |               |                     |                 |
|                |        |         |              |              |                   |                       |                 |               |                     |                 |
|                |        |         |              |              |                   |                       |                 |               |                     |                 |
|                |        |         |              |              |                   |                       |                 |               |                     |                 |
|                |        |         |              |              |                   |                       |                 |               |                     |                 |
|                |        |         |              |              |                   |                       |                 |               |                     |                 |
|                |        |         |              |              |                   |                       |                 |               |                     |                 |
|                |        |         |              |              |                   |                       |                 |               |                     |                 |
|                |        |         |              |              |                   |                       |                 |               |                     |                 |
|                |        |         |              |              |                   |                       |                 |               |                     |                 |
|                |        |         |              |              |                   |                       |                 |               |                     |                 |
|                |        |         |              |              |                   |                       |                 |               |                     |                 |
|                |        |         |              |              |                   |                       |                 |               |                     |                 |
|                |        |         |              |              |                   |                       |                 |               |                     |                 |
|                |        |         |              |              |                   |                       |                 |               |                     |                 |
| 12571 - JESÚS  | нимвер | RTO     | RUBIO VELA   | SAL          | JU - Sistema de   | Administración de Ana | álisis Clínicos | Version 1.0.0 | Hoy es jueves, 23 d | e abril de 2009 |

## DEPARTAMENTOS

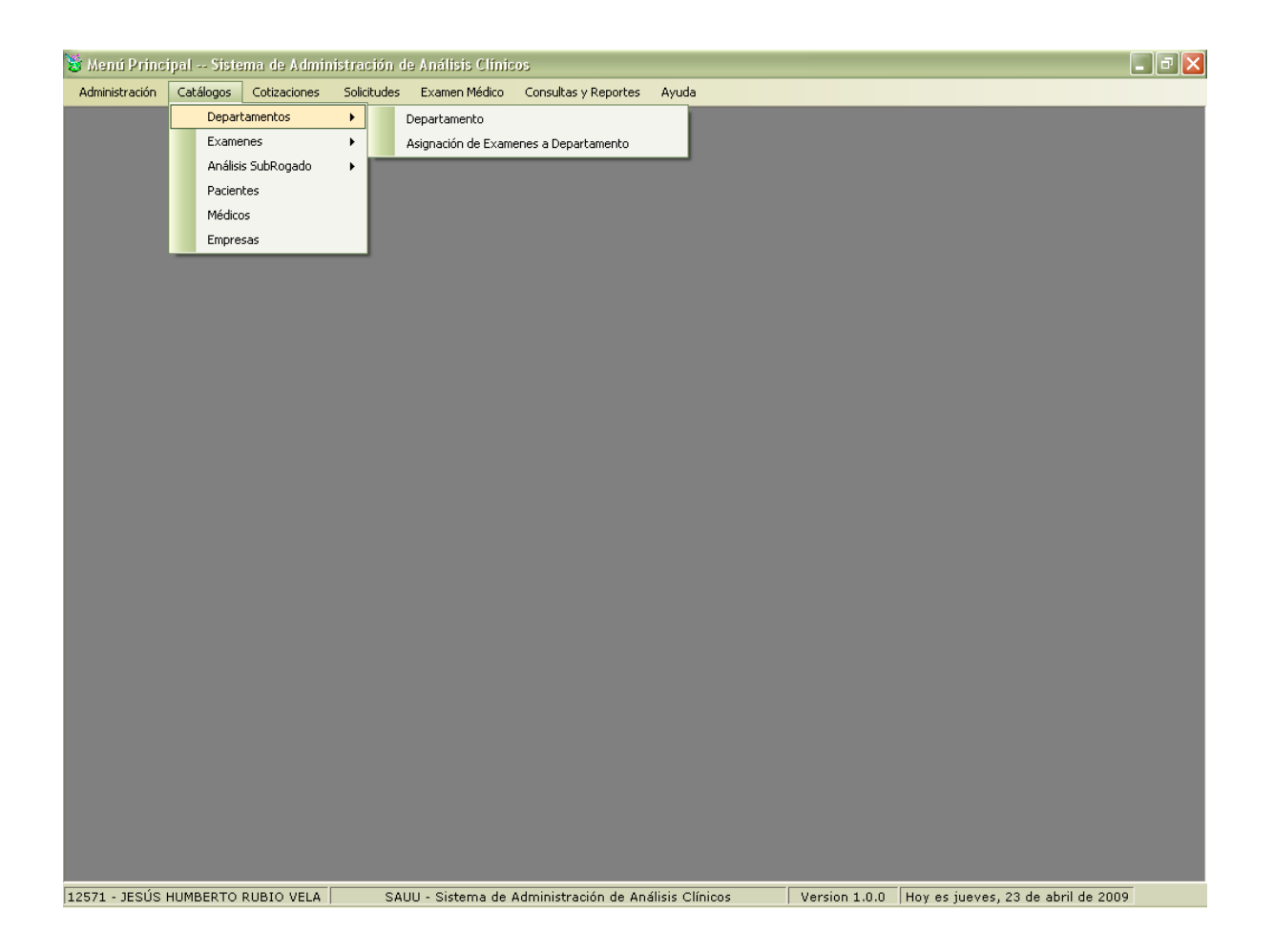

## Para poder acceder al Submenú Departamentos

- 1. Seleccione el menú *Catálogos* haciendo <clic> con el Mouse.
- Seleccione el submenú Departamentos haciendo <clic> con el mouse o bien usando la combinación de teclas Alt + C + D y a continuación se mostrara un submenú con los catálogos de Departamento, Asignación de Exámenes a Departamento.

#### Departamento

| 8    | Catalo     | go de l  | epartamentos           | Nartamentos                          |
|------|------------|----------|------------------------|--------------------------------------|
|      | Depai      | rtamen   | to Nombre Departamento | partamentos                          |
|      |            |          |                        |                                      |
|      | Usuar      | rio      | Nombre Usuario         |                                      |
|      |            |          |                        |                                      |
|      |            | Clave    | Departamento           | Usuario                              |
|      | •          | 1        | QUIMICA CLINICA        | JESÚS HUMBERTO RUBIO VELA            |
|      |            | 2        | SEROLOGIA              | FLORES VILLALOBOS MIGUEL ANGEL       |
|      |            | 3        | HEMATOLOGIA            | RODRIGUEZ COTA JUAN CARLOS           |
|      |            | 4        | PARASITOLOGIA          | TALAMANTES HERNANDEZ NANCY SUSANA    |
|      |            | 5        | MICROBIOLOGIA          | BAYLON SANTIESTEBAN VIRGINIA         |
|      | *          |          |                        |                                      |
|      |            |          |                        |                                      |
|      | G          | iuardai  | r ሕ Modificar 🗙 Borrar | 🔌 Limpiar Pantalla 🖤 Cerrar Pantalla |
| Esci | riba el no | ombre de | l departamento         |                                      |

Este catálogo nos permite modificar, borrar o ingresar en nuestro sistema un nuevo departamento y asignarle un usuario al mismo. Será utilizado en el procesamiento de *Captura Resultados*. (Ver Pág. 46 Captura Resultados). Su forma de operar es mediante el mecanismo de búsqueda e inserción de datos descritos en la primera sección.

#### Datos que requiere:

- Nombre Departamento.- Es el nombre del departamento a asignar.
- Usuario.- Es el identificador del usuario a asignar.

## Nota: Un departamento no se podrá eliminar si está asignado a un examen.

#### Asignación de Exámenes a Departamento

| X  | i Asigi                          | nación de Ex      | rámenes a Depa     | artamento   |          |                    |                | X   |  |  |
|----|----------------------------------|-------------------|--------------------|-------------|----------|--------------------|----------------|-----|--|--|
|    | 1                                | Asigna            | ación d            | e Exá       | men      | ies a Depar        | tamento        | s   |  |  |
|    | Departamento Nombre Departamento |                   |                    |             |          |                    |                |     |  |  |
|    |                                  |                   |                    |             |          |                    | _              |     |  |  |
|    | Exan                             | nen               | Nombre Exa         | men         |          |                    |                |     |  |  |
|    |                                  |                   |                    |             |          | <b>~</b>           |                |     |  |  |
|    |                                  | Departamento      | )                  | ClaveExamen | Examen   |                    |                |     |  |  |
|    | ۱.                               | HEMATOLOG         | ilA                | TPS         | TIPO SAN | IGUINEO            |                |     |  |  |
|    |                                  | HEMATOLOG         | ilA                | FRH         | FACTOR   | RH                 |                |     |  |  |
|    |                                  | HEMATOLOG         | ilA                | AAHIV       | ANTICUE  | RPOS ANTI HIV      |                |     |  |  |
|    |                                  | HEMATOLOG         | ilA                | VDRL        | VDRL     |                    |                |     |  |  |
|    |                                  | HEMATOLOG         | ilA                | EOFS        | EOSINOF  | ILOS               |                |     |  |  |
|    |                                  | HEMATOLOG         | ilA                | ASP         | ASPECTO  | )                  |                |     |  |  |
|    |                                  | HEMATOLOG         | ilA                | COL         | COLOR    |                    |                |     |  |  |
|    |                                  | Guardar           |                    | ХВо         | rrar     | 🔌 Limpiar Pantalla | 🏴 Cerrar Panta | lla |  |  |
| Es | criba o :                        | seleccione la cla | ave del departamen | to          |          |                    |                |     |  |  |

Este catálogo nos permite borrar o ingresar en nuestro sistema los exámenes que corresponderán a cada uno de los departamentos ya registrados.

Todos los exámenes que se encuentran registrados aparecen en una lista que pertenece al campo examen si y solo si aún no se encuentran asignados a un departamento.

Será utilizado en el procesamiento de *Captura Resultados*. (Ver Pág. 46 Captura <u>Resultados</u>). Su forma de operar es mediante el <u>mecanismo de búsqueda e</u> <u>inserción de datos</u> descritos en la primera sección.

#### Datos que requiere:

- Departamento.- Es el identificador del departamento al cual se le van a asignar exámenes.
- Examen.- Es el identificador del examen a asignar.
- Nombre Examen.-Es el nombre del examen a asignar.

#### Nota:

- Un examen no se podrá eliminar si está asignado a una solicitud.
- En el caso de Asignación de Exámenes a Departamento solo se puede agregar y/o eliminar el registro deseado.

## EXÁMENES

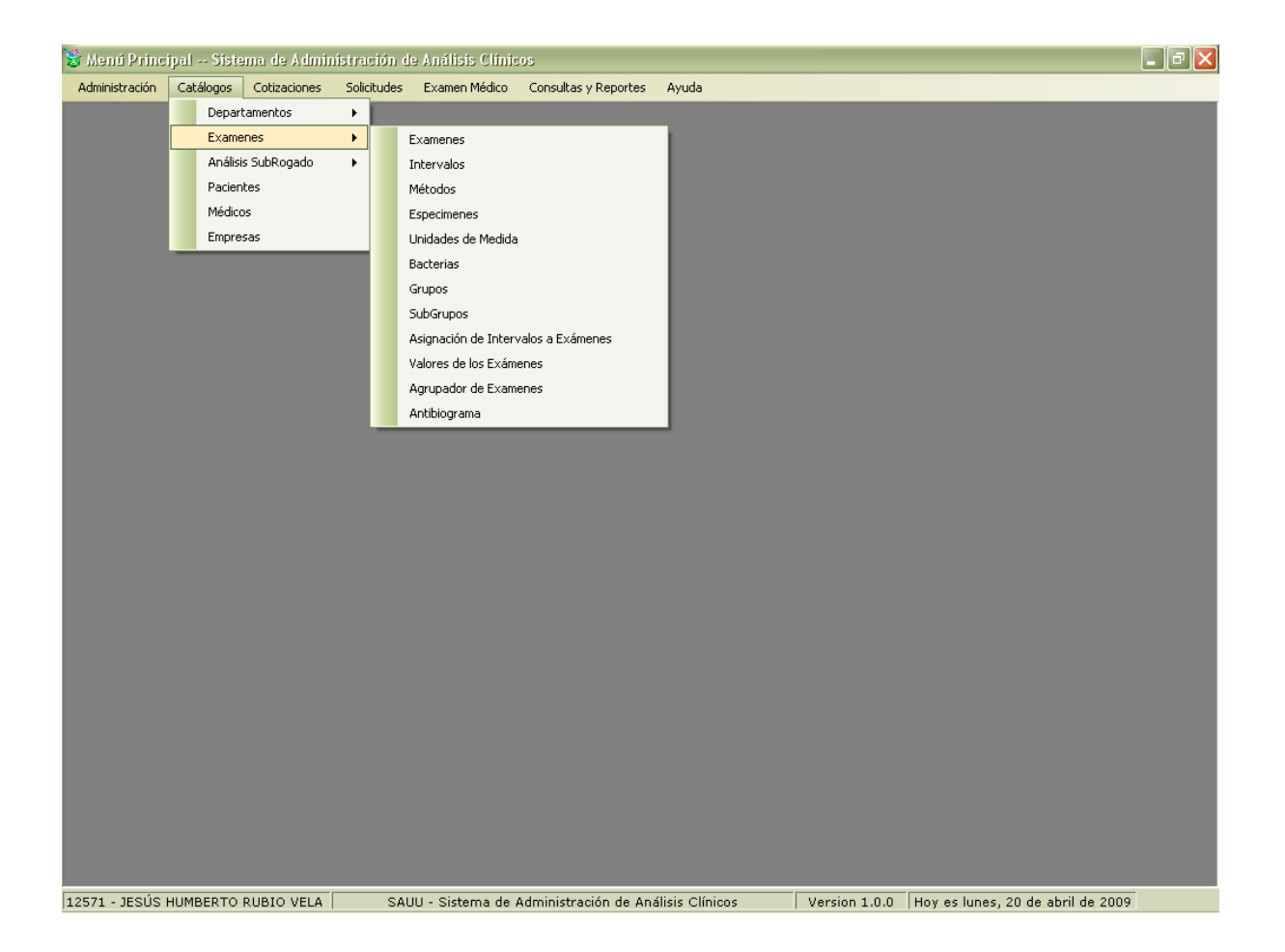

## Para poder acceder al Submenú Exámenes

- 1. Seleccione el menú *Catálogos* haciendo <clic> con el Mouse.
- Seleccione el submenú Exámenes haciendo <clic> con el mouse o bien usando la combinación de teclas Alt + C + E y a continuación se mostrara un submenú con los catálogos de Exámenes, Intervalos, Métodos, Especimenes, Unidades de Medida, Bacterias, Grupos, Subgrupos, Asignación de Intervalos a Exámenes, Valores de los Exámenes, Agrupador de Exámenes y Antibiograma.

## Exámenes

| 😸 Catalogo de Ex         | ámenes               |                          |                   |
|--------------------------|----------------------|--------------------------|-------------------|
|                          | Catalogo de l        | Exámenes                 |                   |
| Clave Examen             | Nombre del Examen    |                          | Comportamiento —  |
|                          |                      |                          | Es Selección      |
| Método                   |                      |                          | Es Captura        |
|                          |                      |                          | 📃 Maneja Bacteria |
| Ecnécimon                |                      |                          | Unidades          |
| Especimen                |                      |                          |                   |
| - Interpretació          | n del resultado      |                          |                   |
|                          |                      |                          |                   |
|                          |                      |                          |                   |
|                          |                      |                          |                   |
|                          |                      |                          |                   |
| Clave                    | Examen               | Interpretación           |                   |
| ► TPS                    | TIPO SANGUINEO       | TIENE SANGRE AZUL        | E                 |
| FBH                      | FACTOR RH            | TAMBIE ES AZUL           |                   |
| AAHIV                    | ANTICUERPOS ANTI HIV | HAGASELO OTRA VEZ 6 MESE | S                 |
| VDRL                     | VDRL                 | PROBLAQBLE MENTE SIFILIS |                   |
| PMFN                     | POLIMORFONUCLEARES   | Examen molecular         |                   |
| MN                       | MONONUCLEARES        | Prueba                   |                   |
| EOFS                     | EOSINOFILOS          | Prueba                   |                   |
| eu                       | CI IICOEA            |                          |                   |
|                          |                      |                          |                   |
| 🔚 Guardar                | American X Borran    | 🔌 Limpiar Pantalla       | 🖤 Cerrar Pantalla |
| Facility in stars of t   |                      |                          |                   |
| Escriba la clave del exa | imen                 |                          |                   |

Este catálogo nos permite modificar, borrar o ingresar un nuevo examen, con su respectivo método y espécimen. Será utilizado en el procesamiento de *Hoja de Resultado de Exámenes, Proceso de Cotizaciones, Proceso de Solicitudes, Hoja de Resultados, etc.* (Ver Pág. 52 Captura Resultado Examen Médico) Su forma de operar es mediante el mecanismo de búsqueda e inserción de datos descritos en la primera sección.

## Datos que requiere:

- Clave Examen.- Es el identificador del examen.
- Método.- Es el identificador del método a asignar a un examen.
- Espécimen.- Es el identificador del espécimen a asignar.
- Interpretación del Resultado.- Es una descripción o interpretación de los resultados del examen.
- Es Selección.- Es el tipo de comportamiento que se elige cuando el resultado del examen se puede tomar de una lista.
- Es Captura.- Es el tipo de comportamiento que se elige cuando el resultado del examen se necesita ingresar de manera manual.
- Maneja Bacteria.- Es cuando el examen maneja algún tipo de bacteria.
- Unidades.- Es cuando el resultado del examen tiene alguna unidad de medida.

## Nota: Un examen no se podrá eliminar si está asignado a una solicitud.

#### Intervalos

| Inter | valo        | Nombre del Intervalo Vigente |         |   |
|-------|-------------|------------------------------|---------|---|
|       | Idintervalo | Intervalo                    | Vigente |   |
| ١.    | 1           | 70 - 110                     | S       |   |
|       | 2           | NEGATIVO                     | S       |   |
|       | 3           | POSITIVO                     | S       | - |
|       | 4           | NO REACTIVO                  | S       |   |
|       | 5           | 2.5 - 6.0                    | S       |   |
|       | 6           | 2.0 - 5.0                    | S       |   |
|       | 7           | HASTA 1:80                   | S       |   |
|       | 8           | 0.3%                         | S       |   |
|       | 9           | 3-6% LIGERAMENTE AUMENTAD    | S       | R |

Este catálogo nos permite modificar, borrar o ingresar un nuevo intervalo. Será utilizado en el procesamiento de *Asignación de Intervalos a Exámenes*. (Ver Pág. 27 Asignación de Intervalos a Exámenes) Su forma de operar es mediante el mecanismo de búsqueda e inserción de datos descritos en la primera sección.

#### Datos que requiere:

- Nombre del Intervalo.- Es el nombre del intervalo.
- Vigente.- Es el dato que define si el intervalo se encuentra o no vigente.

## Nota: Un intervalo no se podrá eliminar si está asignado a un examen.

#### Métodos

| Catalogo     | de Método    | s<br>Catalogo de Métodos            |          |
|--------------|--------------|-------------------------------------|----------|
| Métod        | lo           | Nombre del Método Vigente           |          |
|              |              | S 💟                                 |          |
|              | IdMetodo     | Metodo                              | Vigente  |
| ►            | 1            | N/A                                 | S        |
|              | 2            | AGLUTINACION                        | S        |
|              | 3            | ENZIMATICO                          | S        |
|              | 4            | MANUAL                              | S        |
|              | 5            | COLORIMETRICO                       | S        |
|              |              |                                     |          |
| G            | uardar       | Modificar X Borrar Kimpiar Pantalla | Pantalla |
| scriba el no | ombre del mé | todo                                |          |

Este catálogo nos permite modificar, borrar o ingresar un nuevo método. Será utilizado en el procesamiento de *Catalogo de Exámenes* (Ver Pág. 21 *Exámenes*) Su forma de operar es mediante el mecanismo de búsqueda e inserción de datos descritos en la primera sección.

## Datos que requiere:

- Nombre del Método.- Es el nombre del método a asignar.
- Vigente.- Es el dato que define si método se encuentra o no vigente.

## Nota: Un método no se podrá eliminar si está asignado a un examen.

#### Especimenes

| Scatalogo de Es<br>Especimen | pecimenes                                  | X        |
|------------------------------|--------------------------------------------|----------|
| IdEspecim                    | Especimen                                  | Vigente  |
| <b>•</b> 1                   | N/A                                        | N        |
| 2                            | SUEBO                                      | N        |
| Click para modificar         | PLASMA                                     | S        |
| 4                            | ORINA                                      | S        |
| 5                            | EXCREMENTO                                 | N        |
| 7                            | ESPERMA                                    | S        |
| 8                            | SANGRE TOTAL                               | S        |
| 17                           | PLASM                                      | S        |
| Guardar                      | Modificar X Borrar Kimpiar Pantalla Cerrar | Pantalla |

Este catálogo nos permite modificar, borrar o ingresar un nuevo espécimen. Será utilizado en el procesamiento de *Catalogo de Exámenes* (Ver Pág. 21 *Exámenes*) Su forma de operar es mediante el mecanismo de búsqueda e inserción de datos descritos en la primera sección.

## Datos que requiere:

- Nombre del Espécimen.- Es el nombre del espécimen.
- Vigente -- Es el dato que define si el espécimen se encuentra o no vigente.

#### Nota: Un espécimen no se podrá eliminar si está asignado a un examen.

#### Unidades de Medida

| 👹 Cata     | lago de Ur   | idades de Medida<br>Catalogo de Unidades de Medida | X        |
|------------|--------------|----------------------------------------------------|----------|
| Unida      | id de Medi   | ida Nombre Unidad de Medida Vigente S              |          |
|            | IdUnidadM    | Unidades                                           | Vigente  |
| Þ          | 1            | MG/DL                                              | S        |
|            | 2            | GR/LT                                              | S        |
|            | 3            | UI/ML                                              | S        |
|            | 4            | UFC                                                | S        |
|            | 5            | U/L                                                | S        |
|            | 6            | MM/HB                                              | S        |
|            | 9            | %                                                  | S        |
| G          | uardar       | Modificar X Borrar Kimpiar Pantalla Cerrar         | Pantalla |
| Escriba el | nombre de la | unidad de medida                                   |          |

Este catálogo nos permite modificar, borrar o ingresar una nueva unidad de medida. Será utilizado en el procesamiento de *Catalogo de Exámenes* (<u>Ver Pág. 21</u> *Exámenes*) Su forma de operar es mediante el <u>mecanismo de búsqueda e inserción</u> <u>de datos</u> descritos en la primera sección.

#### Datos que requiere:

- Nombre Unidad de Medida.- Es el nombre de la unidad de medida.
- Vigente.- Es el dato que define si la unidad de medida se encuentra o no vigente.

# Nota: Una unidad de medida no se podrá eliminar si está asignado a un examen.

#### Grupos

| Grupo                                                                                                    | •                                                    | Nombre del Grupo                                                                                                    |                                                                                                    |                                                                                                    | _                                                                                                    |    |
|----------------------------------------------------------------------------------------------------|------------------------------------------------------|----------------------------------------------------------------------------------------------------|----------------------------------------------------------------------------------------------------|----------------------------------------------------------------------------------------------------|----------------------------------------------------------------------------------------------------|----|
|                                                                                                    |                                                      |                                                                                                    | · •                                                                                                    |                                                                                                    |                                                                                                    |    |
| Métod                                                                                                    | lo                                                   | Espe                                                                                                    | ecimen                                                                                                  |                                                                                                    | Vigen                                                                                                  | nt |
| L                                                                                                    |                                                      |                                                                                                    |                                                                                                    |                                                                                                    | 5                                                                                                    |    |
| Inte                                                                                                    | roretaci                                             | n del resultado                                                                                                    |                                                                                                    |                                                                                                    |                                                                                                    |    |
|                                                                                                    |                                                      |                                                                                                    |                                                                                                    |                                                                                                    |                                                                                                    | _  |
|                                                                                                    |                                                      |                                                                                                    |                                                                                                    |                                                                                                    |                                                                                                    |    |
|                                                                                                    |                                                      |                                                                                                    |                                                                                                    |                                                                                                    |                                                                                                    |    |
|                                                                                                    |                                                      |                                                                                                    |                                                                                                    |                                                                                                    |                                                                                                    |    |
|                                                                                                    |                                                      |                                                                                                    |                                                                                                    |                                                                                                    |                                                                                                    |    |
|                                                                                                    |                                                      |                                                                                                    |                                                                                                    |                                                                                                    |                                                                                                    |    |
|                                                                                                    |                                                      |                                                                                                    |                                                                                                    |                                                                                                    |                                                                                                    |    |
|                                                                                                    |                                                      |                                                                                                    |                                                                                                    |                                                                                                    |                                                                                                    |    |
|                                                                                                    |                                                      |                                                                                                    |                                                                                                    |                                                                                                    |                                                                                                    |    |
|                                                                                                    | IdGrupo                                              | Grupo                                                                                                    | Metodo                                                                                                  | Fenerimen                                                                                            | Vicente                                                                                                |    |
|                                                                                                    | IdGrupo                                              | Grupo                                                                                                    | Metodo                                                                                                  | Especimen                                                                                            | Vigente                                                                                                |    |
| •                                                                                                    | IdGrupo<br>1                                         |                                                                                                    | Metodo<br>N/A                                                                                           | Especimen<br>N/A                                                                                     | Vigente<br>S                                                                                           |    |
| •                                                                                                    | IdGrupo<br>1<br>2                                    | Grupo<br>N/A<br>EXAMEN MEDICO                                                                                                    | Metodo<br>N/A<br>N/A                                                                                    | Especimen<br>N/A<br>N/A                                                                              | Vigente<br>S<br>S                                                                                      |    |
| •                                                                                                    | IdGrupo<br>1<br>2<br>3                               | Grupo<br>N/A<br>EXAMEN MEDICO<br>PERFIL DE LIPIDOS                                                                                                    | Metodo<br>N/A<br>N/A<br>N/A                                                                             | Especimen<br>N/A<br>N/A<br>N/A                                                                       | Vigente<br>S<br>S<br>S<br>S                                                                            |    |
| •                                                                                                    | IdGrupo<br>1<br>2<br>3<br>4                          | Grupo<br>N/A<br>EXAMEN MEDICO<br>PERFIL DE LIPIDOS<br>BILIRRUBINAS                                                                                                    | Metodo<br>N/A<br>N/A<br>N/A<br>N/A<br>COLORIMETRICO                                                     | Especimen<br>N/A<br>N/A<br>N/A<br>SUERO                                                              | Vigente<br>S<br>S<br>S<br>S<br>S<br>S                                                                  |    |
| •                                                                                                    | IdGrupo<br>1<br>2<br>3<br>4<br>5                     | Grupo<br>N/A<br>EXAMEN MEDICO<br>PERFIL DE LIPIDOS<br>BILIRRUBINAS<br>QUIMICA SANGUINEA                                                                                                | Metodo<br>N/A<br>N/A<br>N/A<br>COLORIMETRICO<br>N/A                                                     | Especimen<br>N/A<br>N/A<br>N/A<br>SUERO<br>SUERO<br>SUERO                                            | Vigente<br>S<br>S<br>S<br>S<br>S<br>S<br>S<br>S                                                        |    |
| •                                                                                                    | IdGrupo<br>1<br>2<br>3<br>4<br>5<br>6                | Grupo<br>N/A<br>EXAMEN MEDICO<br>PERFIL DE LIPIDOS<br>BILIRRUBINAS<br>QUIMICA SANGUINEA<br>CULTIVO DE EXUDADO VAGINAL                                                                  | Metodo<br>N/A<br>N/A<br>N/A<br>COLORIMETRICO<br>N/A<br>MANUAL                                           | Especimen<br>N/A<br>N/A<br>N/A<br>SUERO<br>SUERO<br>SUERO<br>EXUDADO                                 | Vigente<br>S<br>S<br>S<br>S<br>S<br>S<br>S<br>S<br>S<br>S<br>S<br>S                                    |    |
| •                                                                                                    | IdGrupo<br>1<br>2<br>3<br>4<br>5<br>6<br>7           | Grupo<br>N/A<br>EXAMEN MEDICO<br>PERFIL DE LIPIDOS<br>BILIRRUBINAS<br>QUIMICA SANGUINEA<br>CULTIVO DE EXUDADO VAGINAL<br>REACCIONES FEBRILES                                           | Metodo<br>N/A<br>N/A<br>N/A<br>COLORIMETRICO<br>N/A<br>MANUAL<br>AGLUTINACION                           | Especimen<br>N/A<br>N/A<br>N/A<br>SUERO<br>SUERO<br>SUERO<br>EXUDADO<br>SUERO                        | Vigente<br>S<br>S<br>S<br>S<br>S<br>S<br>S<br>S<br>S<br>S<br>S<br>S<br>S<br>S                          |    |
| •                                                                                                    | IdGrupo<br>1<br>2<br>3<br>4<br>5<br>6<br>7<br>8      | Grupo<br>N/A<br>EXAMEN MEDICO<br>PERFIL DE LIPIDOS<br>BILIRRUBINAS<br>QUIMICA SANGUINEA<br>CULTIVO DE EXUDADO VAGINAL<br>REACCIONES FEBRILES<br>EXAMEN GENERAL DE ORINA                | Metodo<br>N/A<br>N/A<br>N/A<br>COLORIMETRICO<br>N/A<br>MANUAL<br>AGLUTINACION<br>MICROSCOPICO           | Especimen<br>N/A<br>N/A<br>N/A<br>SUERO<br>SUERO<br>EXUDADO<br>SUERO<br>ORINA                        | Vigente<br>S<br>S<br>S<br>S<br>S<br>S<br>S<br>S<br>S<br>S<br>S<br>S<br>S<br>S<br>S<br>S<br>S           |    |
| Image: A state of the state of the state | IdGrupo<br>1<br>2<br>3<br>4<br>5<br>6<br>7<br>8<br>9 | Grupo<br>N/A<br>EXAMEN MEDICO<br>PERFIL DE LIPIDOS<br>BILIRRUBINAS<br>QUIMICA SANGUINEA<br>CULTIVO DE EXUDADO VAGINAL<br>REACCIONES FEBRILES<br>EXAMEN GENERAL DE ORINA<br>COPROLOGICO | Metodo<br>N/A<br>N/A<br>N/A<br>COLORIMETRICO<br>N/A<br>MANUAL<br>AGLUTINACION<br>MICROSCOPICO<br>MANUAL | Especimen<br>N/A<br>N/A<br>N/A<br>SUERO<br>SUERO<br>SUERO<br>EXUDADO<br>SUERO<br>ORINA<br>EXCREMENTO | Vigente<br>S<br>S<br>S<br>S<br>S<br>S<br>S<br>S<br>S<br>S<br>S<br>S<br>S<br>S<br>S<br>S<br>S<br>S<br>S |    |

Este catálogo nos permite modificar, borrar o ingresar un nuevo grupo. Será utilizado en el procesamiento de Solicitudes (Ver Pág. 43 Solicitudes) y (Ver Pág. 49 <u>Autorización de Solicitudes</u>) Su forma de operar es mediante el <u>mecanismo de búsqueda e inserción de datos</u> descritos en la primera sección.

#### Datos que requiere:

- Nombre del Grupo.- Es el nombre del grupo a asignar.
- Método.- Es el identificador del método a asignar.
- Espécimen.- Es el identificador del espécimen a asignar.
- Interpretación.- Descripción de la interpretación de un examen.

## Nota: Un grupo no se podrá eliminar si está asignado a un examen.

Si un grupo tiene asignado método, espécimen e interpretación; al momento de imprimir la hoja de resultados de una solicitud, estos serán observados a nivel de grupo para el método y el espécimen y al final del grupo se mostrara la interpretación de este. En la parte de detalle de los exámenes serán anulados el método y el espécimen.

| *   | Asigna    | ción de Inte<br><b>Asig</b> | ervalos a Exámenes<br>gnación de Intervalos | a Exámenes              | 5         | × |
|-----|-----------|-----------------------------|---------------------------------------------|-------------------------|-----------|---|
|     | Agrup     | ador                        | Genero                                      |                         |           |   |
|     | Clauo     | Evamon                      | Nombro del Evamon                           |                         |           |   |
|     |           |                             |                                             |                         |           |   |
|     | Interv    | valo                        | Nombre del Intervalo                        |                         |           |   |
|     |           |                             |                                             |                         |           |   |
|     |           | Examen                      | ·                                           | Intervalo               | Genero    |   |
|     | •         | POLIMORFO                   | NUCLEARES                                   | 0-3%                    | General   |   |
|     |           | MONONUCLI                   | EARES                                       | 3-6% LIGERAMENTE AUMENT | General   | E |
|     |           | MONONUCLI                   | EARES                                       | 6-12% MODERADAMENTE AU  | General   |   |
|     |           | EOSINOFILO                  | S                                           | MAS DEL 12% MARCADAMEN  | General   |   |
|     |           | GLUCOSA                     |                                             | 70 - 110                | General   |   |
|     |           | ACIDO URICI                 | ס                                           | 3.4 - 7.0 MG/DL         | Hombre    |   |
|     |           | ACIDO URICI                 | ס                                           | 2.4 - 5.7 MG/DL         | Mujer     |   |
|     |           | UREA                        |                                             | 10 - 50 MG/DL           | General   |   |
|     |           | CREATINA                    |                                             | 0.6 - 1.3 MG/DL         | General   |   |
|     | G         | uardar                      | ሕ Modificar 🗙 Borrar 📉 Lim                  | piar Pantalla 👎 Cerra   | r Pantall | a |
| Sel | eccione e | l tipo de gener             | 0.                                          |                         |           |   |

## Asignación de Intervalos a Exámenes

Este catálogo nos permite modificar, borrar o ingresar la relación de uno o varios intervalos a un examen. Será utilizado en la Hoja de Resultados (<u>Ver Pág. 46</u> <u>Captura Resultados</u>) y (<u>Ver Pág. 49</u> <u>Autorización de Solicitudes</u>), al momento de imprimir el reporte. Su forma de operar es mediante el <u>mecanismo de búsqueda e inserción de datos</u> descritos en la primera sección.

- Genero.- Género en el cuál aplicará el intervalo del examen a asignar.
- Clave Examen.- Es el identificador del examen.
- Intervalo.- Es el identificador del intervalo a asignar.

#### Valores de los Exámenes

| 😸 Valo    | res de los Exámenes              |                                          | X               |
|-----------|----------------------------------|------------------------------------------|-----------------|
| Clav      | Valor                            | es de los Exámenes                       |                 |
| Valo      | r                                | Orden                                    | <b>v</b>        |
|           | Nombre                           | Valor                                    | OrdenValor      |
| •         | ANTICUERPOS ANTI HIV             | NEGATIVO                                 | 2               |
|           | ANTICUERPOS ANTI HIV             | POSITIVO Click para modificar los datos. | 1               |
|           | COLESTEROL H.D.L                 | POSITIVO                                 | 1               |
|           | FACTOR RH                        | NEGATIVO                                 | 2               |
|           | FACTOR RH                        | POSITIVO                                 | 1               |
|           | ORGANISMO CULTIVADO              | ORINA                                    | 1               |
|           | ORGANISMO CULTIVADO              | SUDOR                                    | 2               |
|           | TIPO SANGUINEO                   | A                                        | 1               |
|           | TIPO SANGUINEO                   | AB                                       | 3               |
|           | TIPO SANGUINEO                   | В                                        | 2               |
|           | Guardar 🦓 Modificar 🗙 Borrar     | 🔏 Limpiar Pantalla                       | Cerrar Pantalla |
| Seleccior | ne o escriba la clave del examen |                                          |                 |

Este catálogo nos permite modificar, borrar o ingresar un valor a un examen. Será utilizado en el procesamiento de Captura Resultados y Examen Médico (<u>Ver Pág. 46 Captura Resultados</u>) y (<u>Ver Pág. 52 Examen Médico</u>), para la selección de un valor posible en el campo valor. Su forma de operar es mediante el <u>mecanismo de búsqueda e inserción de datos</u> descritos en la primera sección.

- Clave Examen.- Es el identificador del examen a asignar.
- Valor.- Es el valor que va a adquirir el examen.
- Orden.- Es el orden del valor del examen a asignar.

#### Agrupador de Exámenes

| 8   | Agrup                  | ador de Ex     | amenes                                            |                                                                      | X                           |  |  |  |  |
|-----|------------------------|----------------|---------------------------------------------------|----------------------------------------------------------------------|-----------------------------|--|--|--|--|
|     | Clave                  | Agrupado       | Agrupador<br>r Código Mayor Descripci<br>AAGENTES | r <b>de Exame</b> i<br>ión código mayor<br>5 BACTERIC. Y BATERIESTAT | Precio<br>(3MIC)            |  |  |  |  |
|     | Grupo Nombre del Grupo |                |                                                   |                                                                      |                             |  |  |  |  |
|     | Subgr                  | upo            | Nombre del Subgrupo                               |                                                                      |                             |  |  |  |  |
|     | Clave                  | Examen         | Nombre del Examen                                 |                                                                      | ×                           |  |  |  |  |
|     |                        |                |                                                   |                                                                      |                             |  |  |  |  |
|     |                        | CodMayor       | Grupo                                             | Subbirupo                                                            | Nombre                      |  |  |  |  |
|     | <u> </u>               | 2617           | BILIRRUBINA                                       | N/A                                                                  | BILIRRUBINA DIRECTA         |  |  |  |  |
|     |                        | 2617           | BILIRRUBINA                                       | N/A                                                                  | BILIRRUBINA INDIRECTA       |  |  |  |  |
|     |                        | 2617           | BILIRRUBINA                                       | N/A                                                                  | BILIRRUBINA TOTAL           |  |  |  |  |
|     |                        | 2623           | COPROLÓGICO                                       | EXAMEN MICROSCÓPICO                                                  | GRASAS                      |  |  |  |  |
|     |                        | 2623           | COPROLÓGICO                                       | EXAMEN MICROSCÓPICO                                                  | ALMIDON                     |  |  |  |  |
|     |                        | 2623           | COPROLÓGICO                                       | EXAMEN MACROSCÓPICO                                                  | COLOR                       |  |  |  |  |
|     |                        | 2623           | COPROLÓGICO                                       | EXAMEN MACROSCÓPICO                                                  | P.H.                        |  |  |  |  |
|     |                        | 2623           | COPROLÓGICO                                       | EXAMEN MACROSCÓPICO                                                  | CONSISTENCIA                |  |  |  |  |
|     | G                      | uardar         | 🗞 Modificar 🗙 Borrar                              | 🔌 Limpiar P                                                          | antalla 🛛 🖉 Cerrar Pantalla |  |  |  |  |
| Esc | riba o se              | leccione el có | idigo mayor                                       |                                                                      | Mensaje                     |  |  |  |  |

Este catálogo nos permite modificar, borrar o ingresar en nuestro sistema la información de cómo se encuentran estructurados los exámenes. Será utilizado en el procesamiento de Solicitudes (Ver Pág. 43 Solicitudes) y (Ver Pág. 49 Autorización de Solicitudes) Su forma de operar es mediante el mecanismo de búsqueda e inserción de datos descritos en la primera sección.

- Código Mayor.- Es el identificador del código mayor que está registrado en el sistema de ingresos (caja única).
- Grupo.- Es el identificador del grupo a asignar.
- Subgrupo.- Es el identificador del subgrupo a asignar.
- Clave Examen.- Es el identificador del examen a asignar.

#### Antibiogramas

| 👹 Ca    | tálogo de Antibograma                        |         | ×                   |
|---------|----------------------------------------------|---------|---------------------|
|         | Catalogo de Antibiogran                      | na      |                     |
| Rea     | ctivo Nombre Reactivo                        | Vi      | gente Orden         |
|         |                                              | S       |                     |
|         | Nombre                                       | Vigente | OrdenAntibiograma 🔼 |
|         | ERITROMICINA                                 | N       | 0                   |
|         | AMPICILINA                                   | S       | 1                   |
|         | PENICILINA                                   | N       | 2                   |
|         | DICLOXACILINA                                | S       | 3                   |
|         | TETRACICLINA                                 | S       | 4                   |
|         | TRIMETROPRIM-SULFAMETOXAZOL                  | S       | 6                   |
|         | GENTAMICINA                                  | S       | 7                   |
|         | CEFALOTINA                                   | S       | 8                   |
|         | CEFOTAXIMINA                                 | S       | 9 🔽                 |
|         | Guardar 🗞 Modificar 🗙 Borrar 🖄 Limpiar Panta | alla 🕅  | Cerrar Pantalla     |
| Escriba | el nombre del reactivo                       |         |                     |

Este catálogo nos permite modificar, borrar o ingresar un nuevo reactivo del antibiograma. Será utilizado en el procesamiento de *Captura Resultados* (Ver Pág. <u>46 Captura Resultados</u>) Su forma de operar es mediante el <u>mecanismo de búsqueda e inserción de datos</u> descritos en la primera sección.

#### Datos que requiere:

- Nombre Reactivo.- Es el nombre del reactivo.
- Vigente.- Es el dato que define si se encuentra o no vigente.
- Orden.- Es el orden del reactivo en como aparecerá en pantalla.

#### Nota: Un reactivo no se podrá eliminar si está asignado a un examen.

## ANÁLISIS SUBROGADO

#### Análisis Subrogado

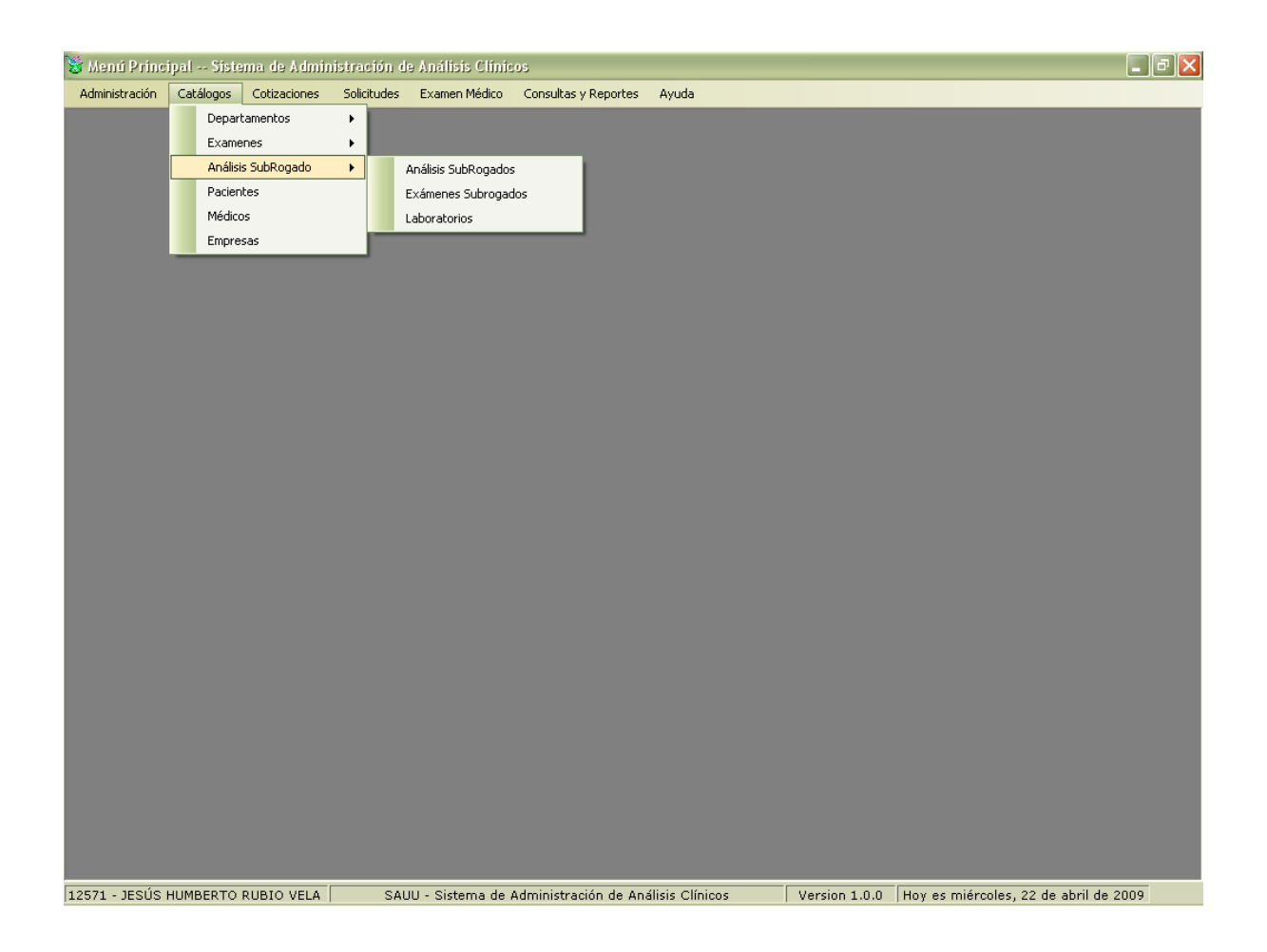

## Para poder acceder al Submenú Análisis Subrogado

- 1. Seleccione el menú Catálogos haciendo <clic> con el Mouse.
- Seleccione el submenú Análisis Subrogado haciendo <clic> con el Mouse o bien usando la combinación de teclas Alt + C + S y a continuación se mostrara un submenú con los catálogos de Análisis Subrogados, Exámenes Subrogados y Laboratorios.

| 谢 Anális   | 😸 Análisis Subrogados 🛛 🔀      |                  |                       |                              |               |           |            |         |  |  |
|------------|--------------------------------|------------------|-----------------------|------------------------------|---------------|-----------|------------|---------|--|--|
| Anális     | is SR                          | A<br>Laboratorio | nálisis<br>Nombre del | <b>S SubR</b><br>Laboratorio | ogados        | 5         |            |         |  |  |
| Exam       | en                             | Nombre del Exa   | men                   | ~                            | Precio        | Precio UA | ACH Vige   | nte     |  |  |
|            | Laborato                       | rio              | ClaveExamen           | ExamenSR                     |               | Precio    | PrecioUACh | Vigente |  |  |
| •          | LIACSA                         |                  | 1                     | PERFIL TIROIDE               | 0             | 600.00    | 700.00     | S       |  |  |
|            | LASSER                         |                  | 2                     | PERFIL HORMO                 | NAL           | 200.00    | 300.00     | S       |  |  |
|            | CLINICA                        | UNIVERSIDAD      | ANT Clik para         | a modificar informa          |               | 180.00    | 599.00     | S       |  |  |
|            |                                |                  |                       |                              |               |           |            |         |  |  |
| Seleccione | i <b>uardar</b><br>o escriba k | Modificar        | × Bor                 | rar R                        | 🐇 Limpiar Pan | talla 👎   | Cerrar Pa  | intalla |  |  |

Este catálogo nos permite modificar, borrar o ingresar la relación de un laboratorio con sus exámenes y los precios de estos. Será utilizado en el procesamiento de *Solicitudes* (Ver Pág. 43 *Solicitudes*) Su forma de operar es mediante el <u>mecanismo</u> <u>de búsqueda e inserción de datos</u> descritos en la primera sección.

- Laboratorio.- Es el identificador del laboratorio a asignar.
- Examen.- Es el identificador del examen a asignar.
- Precio.- Es el precio que asigna el LAQ a un examen subrogado.
- Precio UACH.- Es el precio de la UACH del análisis a asignar.
- Vigente.- Es el dato que define si el análisis se encuentra o no vigente.

#### Catálogos de Exámenes Subrogados

| 😸 Cata     | logo de Exán    | nenes SubRogados                              |            | ×        |
|------------|-----------------|-----------------------------------------------|------------|----------|
|            | Cat             | alogo de Exámenes SubRogad                    | os         |          |
| Clave      | Examen          | Nombre Examen                                 | Vigente    |          |
|            |                 |                                               | S          | ~        |
|            |                 |                                               |            |          |
|            | Clave           | Examen                                        |            | Vigente  |
|            | 1               | PERFIL TIROIDEO                               |            | S        |
|            | 2               | PERFIL HORMONAL                               |            | S        |
|            | ANT             | ANTIGENO PROSTATICO                           |            | S        |
|            |                 |                                               |            |          |
|            |                 |                                               |            |          |
|            |                 |                                               |            |          |
|            |                 |                                               |            |          |
|            |                 |                                               |            |          |
|            |                 |                                               |            |          |
| 📃 🔛 Gu     | Jardar          | 🗞 Modificar 🛛 🗙 Borrar 🛛 🖄 Limpiar Pantalla 🍸 | 🎙 Cerrar F | Pantalla |
| Escriba la | clave del exame | en subrogado                                  |            |          |

Este catálogo nos permite modificar, borrar o ingresar un nuevo examen subrogado. Será utilizado en el procesamiento de *Solicitudes* (<u>Ver Pág. 43 *Solicitudes*</u>) Su forma de operar es mediante el <u>mecanismo de búsqueda e inserción de datos</u> descritos en la primera sección.

#### Datos que requiere:

- Nombre Examen.- Es el nombre del examen subrogado.
- Vigente.- Es el dato que define si el examen se encuentra o no vigente.

# Nota: Un examen subrogado no se podrá eliminar si está asignado a un examen.

## PACIENTES

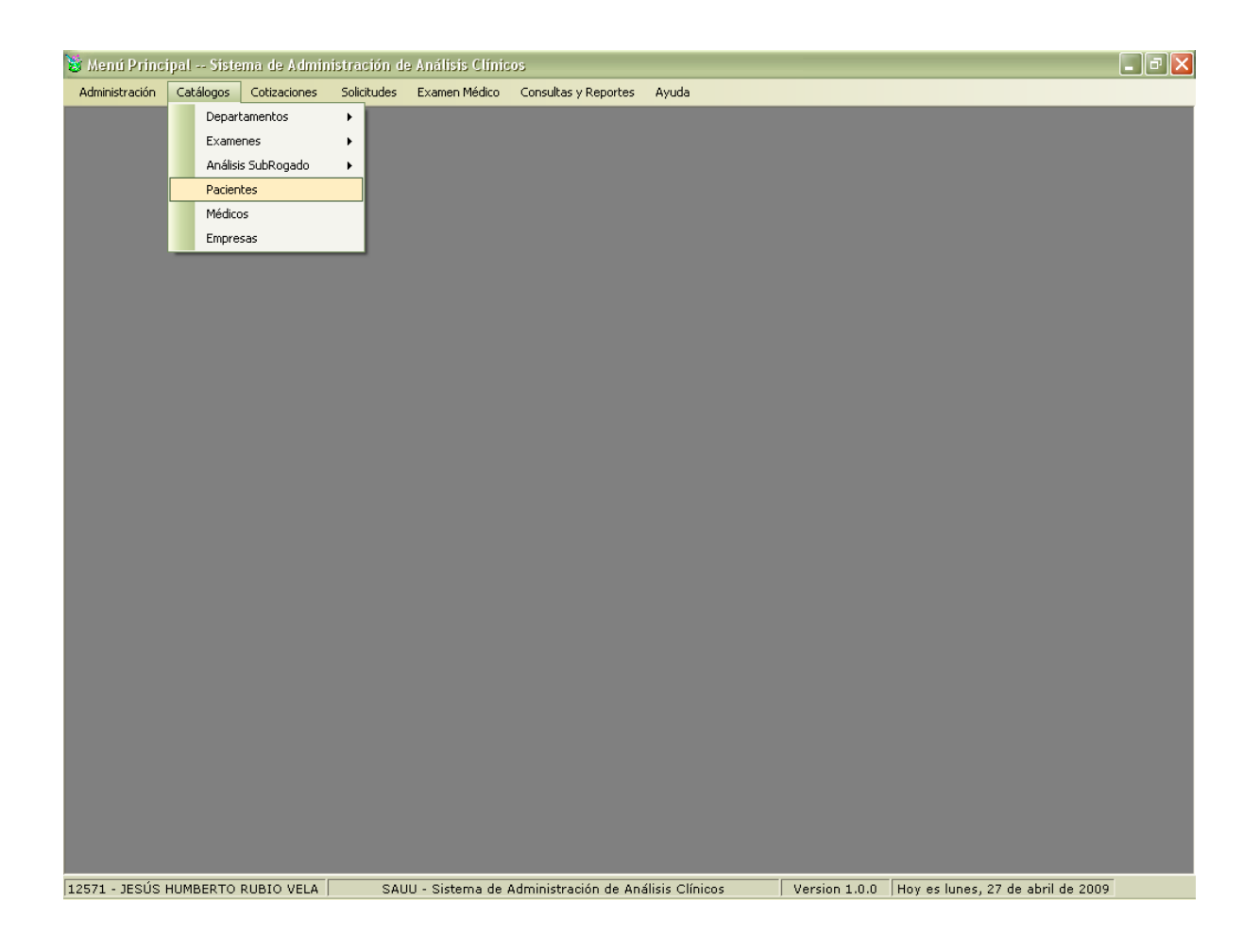

## Para poder acceder al Submenú Pacientes

- 1. Seleccione el menú Catálogos haciendo <clic> con el Mouse.
- 2. Seleccione el submenú *Pacientes* haciendo <clic> con el mouse o bien usando la combinación de teclas Alt + C + P.

| 8                       | Catalo                                                                | go de Pac     | ientes          |                                  |                |               |        | ×               |  |  |
|-------------------------|-----------------------------------------------------------------------|---------------|-----------------|----------------------------------|----------------|---------------|--------|-----------------|--|--|
|                         |                                                                       |               | C               | atalogo                          | de Pacie       | ntes          |        |                 |  |  |
|                         | Paciente Apellido Paterno Apellido Materno Nombre Fecha de Nacimiento |               |                 |                                  |                |               |        |                 |  |  |
|                         |                                                                       |               |                 | Miércoles, 22 de Abril de 200' 🗸 |                |               |        |                 |  |  |
| Genero Dirección Teléfo |                                                                       |               |                 |                                  |                | éfono         |        |                 |  |  |
|                         |                                                                       | ~             |                 |                                  |                |               |        |                 |  |  |
|                         |                                                                       | Paciente      | Apaterno        | Amaterno                         | Nombre         | FNacimiento   | Genero | Direccion       |  |  |
|                         | ۱.                                                                    |               | GONZALEZ        | TORRES                           | SERAFIN        | 09 Sep 1989   | м      | C. DURAZNO #315 |  |  |
|                         |                                                                       | 2             | MEDINA          | PEREZ                            | JACINTO        | 09 Oct 1985   | м      | C. ECUADOR #125 |  |  |
|                         |                                                                       | 3             | RODRIGUEZ       | JACKSON                          | NESTOR         | 01 Feb 1980   | м      | VENUSTIANO CAR  |  |  |
|                         |                                                                       | 4             | ARMENDARIZ      | ACEVEDO                          | JESUS          | 04 Sep 1973   | м      | CEDRO #905      |  |  |
|                         |                                                                       | 5             | ZAPATA          | MARTINEZ                         | RUTH           | H 21 Mar 1989 | F      | VALLARTA #1005  |  |  |
|                         |                                                                       | 7             | RUBIO           | VELA                             | JESUS HUMBERTO | 04 Sep 1975   | м      | C. CANADA # 548 |  |  |
|                         |                                                                       | 8             | ORNELAS         | GUTIERREZ                        | RAUL           | 04 May 1996   | м      | FRANCISCO IGLES |  |  |
|                         |                                                                       | 9             | TRILLO          | BETANCOURT                       | SERGIO         | 03 Feb 2009   | м      | C. VENCEDORES # |  |  |
|                         | <                                                                     |               |                 |                                  |                |               |        |                 |  |  |
|                         | 🔚 Guardar 🍇 Modificar 🗙 Borrar 🏹 Limpiar Pantalla 🍽 Cerrar Pantalla   |               |                 |                                  |                |               |        |                 |  |  |
| Esci                    | iba el Ap                                                             | ellido Pateri | no del paciente |                                  |                |               |        | .::             |  |  |

Este catálogo nos permite modificar, borrar o ingresar un nuevo paciente. Será utilizado en el procesamiento de *Cotizaciones*, *Solicitudes y Exámenes* (Ver Pág. 40 *Cotizaciones*), (Ver Pág. 43 *Solicitudes*), (Ver Pág. 46 *Captura Resultados*), (Ver Pág. 49 *Autorización Solicitudes*), (Ver Pág. 52 *Examen Médico*) Su forma de operar es mediante el mecanismo de búsqueda e inserción de datos descritos en la primera sección.

## Datos que requiere:

- Apellido Paterno.- Es el apellido paterno del paciente.
- Apellido Materno.- Es el apellido materno del paciente.
- Nombre.- Es el nombre de pila del paciente.
- Fecha de Nacimiento.- Es la fecha de nacimiento del paciente.
- Género.- Es el género del paciente.
- Dirección.- Es la dirección del paciente.
- Teléfono.- Es el teléfono del paciente.

## Nota: Un paciente no se podrá eliminar si está asignado a una solicitud.

## MÉDICOS

| 😻 Menú Princ   | ipal Sistema de Admir  | nistración d | e Análisis Clínic | :05                   |                           |                                        | _ 7 🗙 |
|----------------|------------------------|--------------|-------------------|-----------------------|---------------------------|----------------------------------------|-------|
| Administración | Catálogos Cotizaciones | Solicitudes  | Examen Médico     | Consultas y Reportes  | Ayuda                     |                                        |       |
|                | Departamentos          | •            |                   |                       |                           |                                        |       |
|                | Examenes               | •            |                   |                       |                           |                                        |       |
|                | Análisis SubRogado     | •            |                   |                       |                           |                                        |       |
|                | Pacientes              |              |                   |                       |                           |                                        |       |
|                | Médicos                |              |                   |                       |                           |                                        |       |
|                | Empresas               | _            |                   |                       |                           |                                        |       |
|                |                        |              |                   |                       |                           |                                        |       |
|                |                        |              |                   |                       |                           |                                        |       |
|                |                        |              |                   |                       |                           |                                        |       |
|                |                        |              |                   |                       |                           |                                        |       |
|                |                        |              |                   |                       |                           |                                        |       |
|                |                        |              |                   |                       |                           |                                        |       |
|                |                        |              |                   |                       |                           |                                        |       |
|                |                        |              |                   |                       |                           |                                        |       |
|                |                        |              |                   |                       |                           |                                        |       |
|                |                        |              |                   |                       |                           |                                        |       |
|                |                        |              |                   |                       |                           |                                        |       |
|                |                        |              |                   |                       |                           |                                        |       |
|                |                        |              |                   |                       |                           |                                        |       |
|                |                        |              |                   |                       |                           |                                        |       |
|                |                        |              |                   |                       |                           |                                        |       |
|                |                        |              |                   |                       |                           |                                        |       |
|                |                        |              |                   |                       |                           |                                        |       |
|                |                        |              |                   |                       |                           |                                        |       |
|                |                        |              |                   |                       |                           |                                        |       |
|                |                        |              |                   |                       |                           |                                        |       |
|                |                        |              |                   |                       |                           |                                        |       |
|                |                        |              |                   |                       |                           |                                        |       |
|                |                        |              |                   |                       |                           |                                        |       |
|                |                        |              |                   |                       |                           |                                        |       |
| 12571 - JESÚS  | HUMBERTO RUBIO VELA    | SAL          | JU - Sistema de i | Administración de Ana | álisis Clínicos Version 1 | 1.0.0 Hoy es lunes, 27 de abril de 200 | 19    |

## Para poder acceder al Submenú Médicos

- 1. Seleccione el menú *Catálogos* haciendo <clic> con el Mouse.
- 2. Seleccione el submenú *Médicos* haciendo <clic> con el mouse o bien usando la combinación de teclas Alt + C + M.

| Catal<br>Médi<br>Teléf | ogo de Me<br>co Apr<br>iono | dicos<br>ellido Paterno<br>Correc | Catalog<br>Apellido Mate | o de Med                         | Cédula<br>Cédula<br>Vigent | e              |          |
|------------------------|-----------------------------|-----------------------------------|--------------------------|----------------------------------|----------------------------|----------------|----------|
|                        | Medico                      | Apaterno                          | Amaterno                 | Nombre                           | CedulaProfesional          | Telefono       | Vigente  |
| •                      | 1                           | NA                                | NA                       | NA                               | NA                         | NA             | S        |
|                        | 2                           | RODRIGUEZ                         | COTA                     | JUAN                             | CSA                        | 614-415-25-89  | S        |
|                        | 3                           | DE LA ROSA                        | FUENTES                  | ALFREDO                          | SSAF3455                   | 614-2-12-45-36 | N        |
|                        | 5                           | ROMAN                             | MORA                     | :<br>Click para modificar inforr | nación) 23SSCH             | 123            | S        |
|                        | 6                           | RIVAS                             | DE LA GARZA              | JULIETA                          | RGJ2548SSA55               | 614-125-87-36  | S        |
|                        | 7                           | PASTEUR                           | OLIVAS                   | LUIS                             | POL125SSA1                 | 635-1-15-45-23 | S        |
|                        |                             |                                   |                          |                                  |                            |                |          |
|                        | Guardar                     | Modificar                         | × Borrar                 | Lin                              | mpiar Pantalla             | 👎 Cerrar       | Pantalla |
| riba el A              | Apellido Pate               | rno del médico                    |                          |                                  |                            |                |          |

Este catálogo nos permite modificar, borrar o ingresar un nuevo médico. Será utilizado en el procesamiento de *Solicitudes* (<u>Ver Pág. 43 *Solicitudes*</u>) Su forma de operar es mediante el <u>mecanismo de búsqueda e inserción de datos</u> descritos en la primera sección.

## Datos que requiere:

- Apellido Paterno.- Es el apellido paterno del médico.
- Apellido Materno.- Es el apellido materno del médico.
- Nombre.- Es el nombre de pila del médico.
- Cédula Profesional.- Es la cédula profesional del médico.
- Teléfono.- Es el teléfono del médico.
- Correo.- Es el correo del médico.
- Vigente.- Es el dato que define si el médico se encuentra o no vigente.

## Nota: Un médico no se podrá eliminar si está asignado a una solicitud.

## **EMPRESAS**

| 😼 Menú Princ   | ipal Sis  | iema de Admir | nistración d | e Análisis Clínic | :05                   |                 |                |                     | _               | JX |
|----------------|-----------|---------------|--------------|-------------------|-----------------------|-----------------|----------------|---------------------|-----------------|----|
| Administración | Catálogos | Cotizaciones  | Solicitudes  | Examen Médico     | Consultas y Reportes  | Ayuda           |                |                     |                 |    |
|                | Depa      | artamentos    | •            |                   |                       |                 |                |                     |                 |    |
|                | Exan      | nenes         | •            |                   |                       |                 |                |                     |                 |    |
|                | Análi     | sis SubRogado |              |                   |                       |                 |                |                     |                 |    |
|                | Pacie     | entes         |              |                   |                       |                 |                |                     |                 |    |
|                | Empr      | resas         |              |                   |                       |                 |                |                     |                 |    |
|                | Empi      |               |              |                   |                       |                 |                |                     |                 |    |
|                |           |               |              |                   |                       |                 |                |                     |                 |    |
|                |           |               |              |                   |                       |                 |                |                     |                 |    |
|                |           |               |              |                   |                       |                 |                |                     |                 |    |
|                |           |               |              |                   |                       |                 |                |                     |                 |    |
|                |           |               |              |                   |                       |                 |                |                     |                 |    |
|                |           |               |              |                   |                       |                 |                |                     |                 |    |
|                |           |               |              |                   |                       |                 |                |                     |                 |    |
|                |           |               |              |                   |                       |                 |                |                     |                 |    |
|                |           |               |              |                   |                       |                 |                |                     |                 |    |
|                |           |               |              |                   |                       |                 |                |                     |                 |    |
|                |           |               |              |                   |                       |                 |                |                     |                 |    |
|                |           |               |              |                   |                       |                 |                |                     |                 |    |
|                |           |               |              |                   |                       |                 |                |                     |                 |    |
|                |           |               |              |                   |                       |                 |                |                     |                 |    |
|                |           |               |              |                   |                       |                 |                |                     |                 |    |
|                |           |               |              |                   |                       |                 |                |                     |                 |    |
|                |           |               |              |                   |                       |                 |                |                     |                 |    |
|                |           |               |              |                   |                       |                 |                |                     |                 |    |
|                |           |               |              |                   |                       |                 |                |                     |                 |    |
|                |           |               |              |                   |                       |                 |                |                     |                 |    |
|                |           |               |              |                   |                       |                 |                |                     |                 |    |
|                |           |               |              |                   |                       |                 |                |                     |                 |    |
| 10571 35000    |           |               |              | III. Cistana da   |                       |                 | Hannian 1.C.C. |                     | - shuil de 2000 |    |
| 12571 - JESUS  | номвекто  | ROBIO VELA    | , SAL        | JU - Sistema de   | Administración de An- | alisis Clinicos | version 1.0.0  | Hoy es lunes, 27 di | e april de 2009 |    |

## Para poder acceder al Submenú Empresas

- Seleccione el menú *Catálogos* haciendo <clic> con el Mouse.
   Seleccione el submenú *Empresas* haciendo <clic> con el Mouse o bien usando la combinación de teclas Alt + C + R.

| Catalo  | ogo de Empr     | es as          | Catalo   | ao de Empres                 | 26              |                 |
|---------|-----------------|----------------|----------|------------------------------|-----------------|-----------------|
| Empr    | esa Razó        | n Social       | catalo   | Dirección                    | ao<br>1         |                 |
| Conta   | acto            |                | RFC      | Correo                       |                 | Teléfono        |
|         | IdEmpresa       | RazonSocial    |          | Direccion                    | Contacto        | Teléfono        |
| •       | 1               | N/A            |          |                              |                 | 439-01-00       |
|         | 2               | LABINAL        |          | AV. DE LAS INDUSTRIAS #54877 | ENRIQUE TOUCHE  | 614-439-15-47   |
|         | 5               | GENERAL MOTORS |          | AV. UNIVERSIDAD #12548       | AMADITA DUARTE  | 614-425-68-71   |
|         |                 |                |          |                              |                 |                 |
| G       | iuardar         | amodificar (   | × Borrar | 🌋 Lim                        | piar Pantalla 🖤 | Cerrar Pantalla |
| ba la R | lazón Social de | e la empresa.  |          |                              |                 |                 |

Este catálogo nos permite modificar, borrar o ingresar una nueva empresa. Será utilizado en el procesamiento de *Cotizaciones*, *Solicitudes y Exámenes* (Ver Pág. 40 *Cotizaciones*), (Ver Pág. 43 *Solicitudes*), (Ver Pág. 52 *Examen Médico*) Su forma de operar es mediante el <u>mecanismo de búsqueda e inserción de datos</u> descritos en la primera sección.

#### Datos que requiere:

- Razón Social.- Es el nombre real y legal de la empresa.
- Dirección.- Es la dirección de la empresa.
- Contacto.- Es el contacto para esta empresa.
- RFC.- Es el registro federal de contribuyentes de la empresa.
- Correo.- Es el correo de la empresa.
- Teléfono.- Es el teléfono de la empresa.

#### Nota: Una empresa no se podrá eliminar si está asignado a una solicitud.

# **COMPONENTES DEL MENÚ COTIZACIONES**

## COTIZACIONES

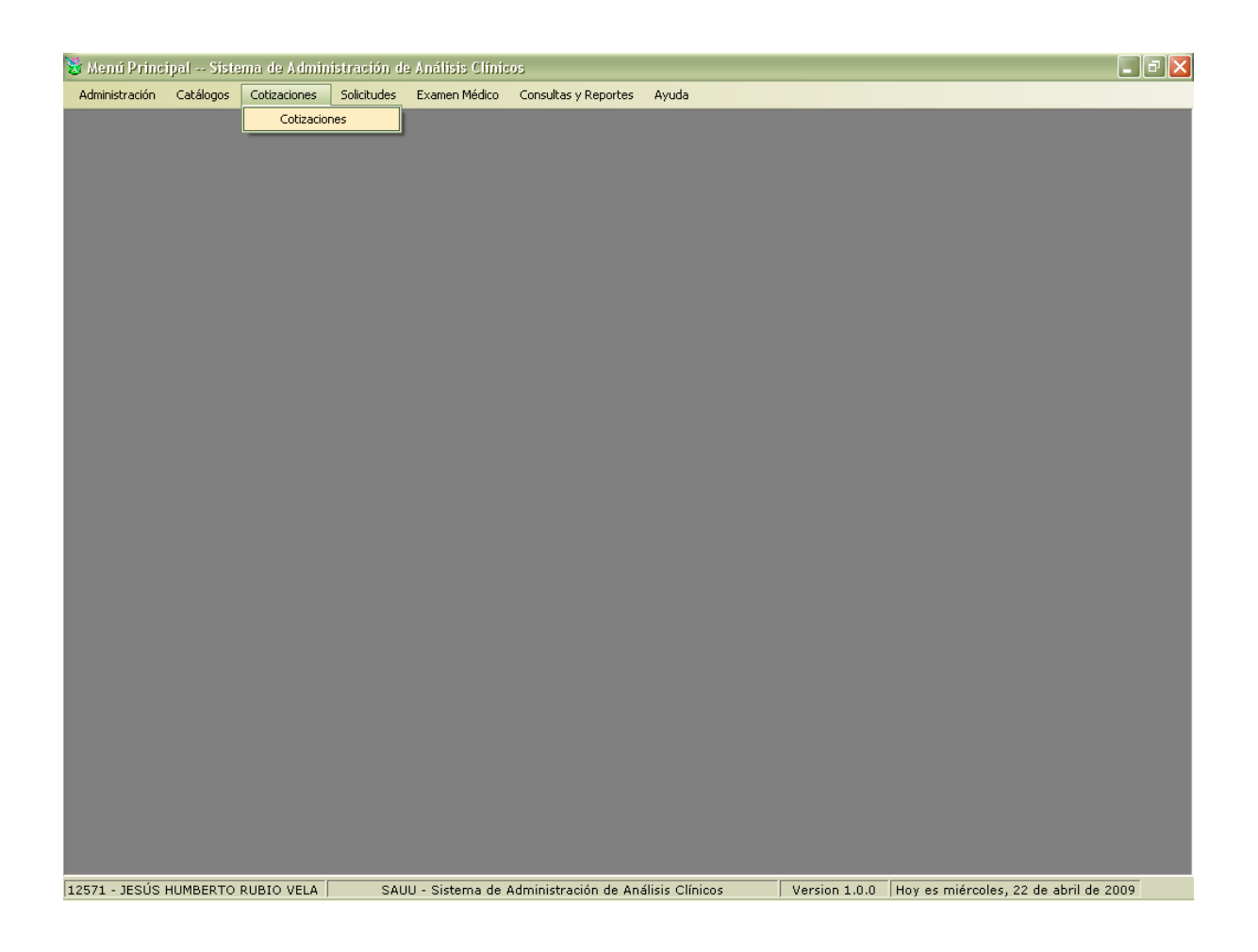

## Para poder acceder al Submenú Cotizaciones

- 1. Seleccione el menú Cotizaciones haciendo <clic> con el Mouse.
- 2. Seleccione el submenú *Cotizaciones* haciendo <clic> con el mouse o bien usando la combinación de teclas Alt + Z + T.

| ing de Oligete                                                             |                        | Cotización              | de Exam                                                                                                    | enes F2   | Buscar Cotización                                                                            |
|----------------------------------------------------------------------------|------------------------|-------------------------|----------------------------------------------------------------------------------------------------|-----------|----------------------------------------------------------------------------------------------|
| <ul> <li>Alumno</li> </ul>                                                 | 🔘 Empleado             | 🔿 Alumno Diplomado      | 🔘 Paciente                                                                                                    | 🔘 Empresa | 🔿 No Registrado                                                                              |
| inálisis Laborato                                                          | orio                   |                         |                                                                                                    |           |                                                                                              |
| Matricula                                                                  |                        |                         |                                                                                                    | Cantidad  | Precio                                                                                       |
| Código Mayor                                                               | AG                     | GUACH DESTILADA 1 GALON |                                                                                                    | ✓ 1       | Agregar                                                                                      |
| Ren Código Exa                                                             | men                    |                         |                                                                                                    | Cantidad  | Valor Importe                                                                                |
|                                                                            |                        |                         |                                                                                                    |           |                                                                                              |
| Prorroga %                                                                 | 0 🗘 🕸                  | Condonación             | 9 <u>%</u> 🛛 🛟                                                                                                    | \$0.00    | Subtotal \$0.0                                                                               |
| Prorroga %<br>nálisis Subroga<br>Laboratorio                               | 0 🗘 🕸                  | en SR                   | %                                                                                                    | \$0.00    | Subtotal \$0.0<br>Cantidad                                                                   |
| Prorroga %<br>nálisis Subroga<br>Laboratorio<br>LIACSA<br>Ren Laboratorio  | 0 🗘 🛊 0<br>dos<br>Exam | en SR                   | %                                                                                                    | \$0.00    | Subtotal \$0.0<br>Cantidad<br>1 Agrega<br>Jad Valor Importe                                  |
| Prorroga %<br>nálisis Subroga<br>Laboratorio<br>LIACSA<br>Ren Laboratorio  | o 🗘 🛊<br>dos<br>Exam   | en SR                   | %                                                                                                    | \$0.00    | Subtotal \$0.0<br>Cantidad<br>1 Agrega<br>Jad Valor Importe                                  |
| Prorroga %<br>nálisis Subroga<br>Laboratorio<br>LIACSA<br>Ren  Laboratorio | 0 🗘 💱<br>dos<br>V      | en SR                   | %                                                                                                    | \$0.00    | Subtotal \$0.0<br>Cantidad<br>1 Agrega<br>dad Valor Importe                                  |
| Prorroga %<br>málisis Subroga<br>Laboratorio<br>LIACSA<br>Ren Laboratorio  | o 🗘 🕸                  | en SR                   | %                                                                                                    | \$0.00    | Subtotal \$0.0<br>Cantidad<br>1 Agrega<br>Jad Valor Importe                                  |
| Prorroga %<br>Inálisis Subroga<br>Laboratorio<br>LIACSA<br>Ren Laboratorio | o 🗘 🕸                  | en SR                   | <b>%</b> 0 ♀                                                                                                    | \$0.00    | Subtotal \$0.0<br>Cantidad<br>1 Agrega<br>dad Valor Importe<br>Subtotal \$0.0                |
| Prorroga %<br>nálisis Subroga<br>Laboratorio<br>LIACSA<br>Ren Laboratorio  | o 🗘 st<br>dos<br>Exam  | en SR                   | %        %        %        %        %        %        %        %        %        %        %        %        %        %        %        %        %        %        %        %        %        %        %        %        %        %        %        %        %        %        %        %        %        %        %        %        %        %        %        %        %        %        %        %        %        %        % <td>\$0.00</td> <td>Subtotal \$0.0<br/>Cantidad<br/>1 Agrega<br/>Jad Valor Importe<br/>Subtotal \$0.0<br/>TOTAL \$0.0</td> | \$0.00    | Subtotal \$0.0<br>Cantidad<br>1 Agrega<br>Jad Valor Importe<br>Subtotal \$0.0<br>TOTAL \$0.0 |

En esta pantalla se generan e imprimen las cotizaciones de un cliente y/o paciente. Para comenzar debemos elegir el *tipo de cliente*. Después de ello, ingresar la *clave* del mismo y llenar todos los campos correspondientes al examen (*código mayor, cantidad y precio*) para que se pueda habilitar el botón *Agregar* que ingresa el examen a la tabla que corresponde a *Análisis de Laboratorio*. Si el cliente cuenta con alguna *prorroga* o *condonación*, puede ingresarla ya sea por porcentaje o lo que se va a descontar en efectivo. El *subtotal* muestra la cantidad a pagar de *Análisis de Laboratorio*. El campo efectivo muestra la cantidad neta a pagar con o sin condonación o prorroga.

Si se necesita realizar un *Análisis Subrogado* llenar de la misma manera que como lo hizo en la parte superior "*Análisis Laboratorio*".

El campo *Total* mostrará la suma de los subtotales de *Análisis Laboratorio* y *Análisis Subrogado.* 

Si la cotización ya se encontraba anteriormente registrada aparecerá el botón *Imprimir Cotización* y se habilitará el botón *Borrar* de no ser así el botón cambiará por *Generar Cotización*.

## Datos que requiere:

- Tipo de Cliente.- Es el tipo del cliente o paciente al que vamos a realizar la cotización.
- Matricula,No.Empleado,No.Control,Paciente,Empresa,Clave.-Es identificador del cliente o paciente,

el

- Código Mayor.- Es el identificador del examen a cotizar.
- Cantidad.- Es la cantidad de exámenes a realizar.
- Precio.- Es el precio unitario por análisis.
- Prorroga.- Es la ampliación del plazo para pagar en porcentaje o efectivo.
- Condonación.- Es la condonación a otorgar en porcentaje o efectivo.
- Examen SR.- Es el identificador de los exámenes de Análisis de Laboratorio.
- Laboratorio.- Es el laboratorio en donde se realizará el análisis subrogado.

## **Botones Utilizados:**

Agregar

Botón utilizado para agregar un examen a la tabla.

🔜 Generar Cotización

Genera una nueva cotización.

🚔 Imprimir Cotización

Imprime una cotización ya generada.

# Nota: La tecla F2 es utilizada para la búsqueda de cotizaciones con estatus de "Generada".

# **COMPONENTES DEL MENÚ SOLICITUDES**

## SOLICITUDES

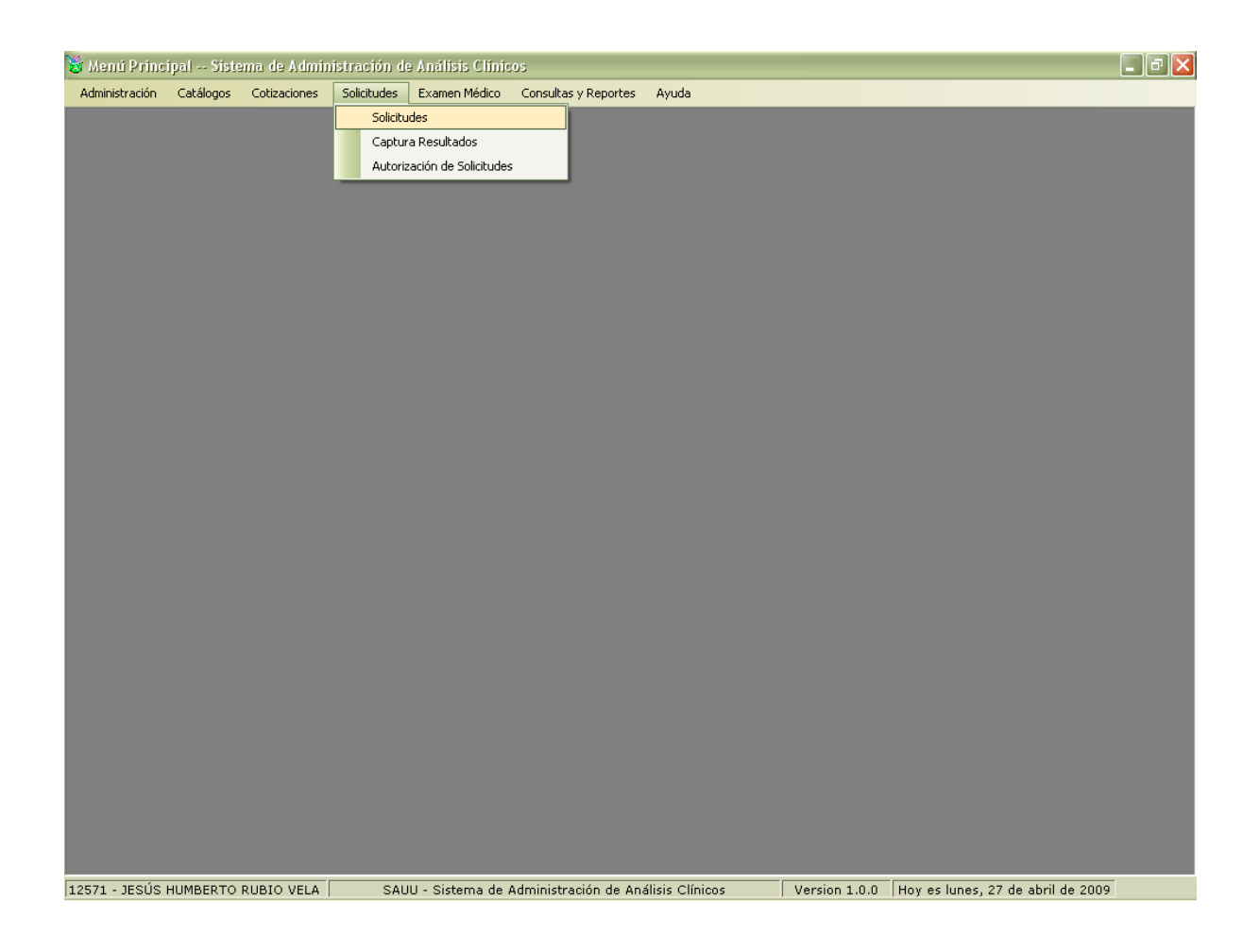

## Para poder acceder al Submenú Solicitudes

- 1. Seleccione el menú Solicitudes haciendo <clic> con el Mouse.
- 2. Seleccione el submenú *Solicitudes* haciendo <clic> con el mouse o bien usando la combinación de teclas Alt + S + O.

| 📸 🛙 Menú Principal - Sistema de Administra | ación de Análisis Clínicos :: - [:                  | Solicitudes de Examenes]             |                                |                                                 |
|--------------------------------------------|-----------------------------------------------------|--------------------------------------|--------------------------------|-------------------------------------------------|
| Administración <u>C</u> atálogos Co        | ti <u>z</u> aciones <u>S</u> olicitudes <u>E</u> xa | men Médico Consultas y <u>R</u> epor | tes Ayuda                      | 2 - 8 ×                                         |
|                                            | Soli                                                | citud de Exán                        | ienes                          | F1 Buscar Solicitud 0<br>F2 Buscar Cotización 0 |
| Datos de la solicitud<br>Paciente          |                                                     | Empresa                              |                                |                                                 |
| Nombre del Médico                          | Tipo Solicitud                                      | Estatus                              | Fecha Solicitud                |                                                 |
| NO APLICA                                  | -                                                   |                                      | viernes , 07 de agos           | to de 2009 🕞 🖉 Paciente                         |
| Lista de pacientes                         | Análicia Laboratoria                                |                                      |                                |                                                 |
| Ren. # Nombre                              | Código Mayor<br>ACIDO U                             | JRICO                                | Cantidad                       | Precio (+)                                      |
|                                            | Ren Mayor Nombre Código                             | Mayor Grupo                          | SubGrupo                       | Examen                                          |
|                                            |                                                     |                                      |                                | ×                                               |
|                                            | Análisis Subrogados                                 |                                      |                                |                                                 |
|                                            | Laboratorio                                         | Examen SR                            |                                | Cantidad 1 (+)                                  |
|                                            | Ren Laboratorio                                     | Código Exam                          | en Subrgado                    | Cant. Valor E                                   |
|                                            | <                                                   |                                      |                                | •                                               |
| 🔚 Generar Solicitud                        | nir Etiqueta 🐁                                      | Modificar X Cancelar S               | olicitud 📉 Limpiar I           | Pantalla                                        |
| Escriba o seleccione el número de paciente |                                                     |                                      |                                | Español (México)                                |
| 12571 - JESÚS HUMBERTO RUBIO VELA          | SAUU - Sistema de Admir                             | istración de Análisis Clínicos       | Versión 1.0.6 Buen día!, hoy e | s viernes, 07 de agosto de 2009                 |

Esta pantalla nos permite generar una solicitud de uno o varios exámenes, la cual la podemos crear manualmente o bien buscar una cotización (presionando tecla F2) o una solicitud (presionando tecla F1) estas dos últimas traerán todos los datos previamente ingresados.

Para comenzar ingrese la *Clave* y el *Nombre* del paciente, especifique si pertenece o no a una *Empresa*, así como también si tiene asignado o no el *Nombre del Médico*; al contar con todos estos datos el botón *Paciente* quedará habilitado. Si esta correcta la información presione el botón *Paciente* y el nombre y clave del paciente pasará a formar parte de *Lista de Pacientes*.

Si la solicitud pertenece a una empresa, podrá estar dando de alta los pacientes necesarios. Una vez incluidos todos los pacientes de una empresa, podrá asignar los exámenes requeridos para la solicitud.

Para ingresar un *Análisis de Laboratorio* ingrese el código en el campo *Código Mayor* y presione <enter> y de manera automática aparecerá el precio en el campo del mismo nombre. En caso de no conocer el *Código Mayor* del examen, podrá presionar enter con el campo vacío y de esta manera se mostrará el listado de los exámenes disponibles. Una vez que seleccionó el examen presione el botón con el signo (+) para agregarlo a la tabla que corresponde a *Análisis Laboratorio*.

Realice la misma operación si desea ingresar Análisis Subrogado.

Si es una nueva solicitud el botón *Generar Solicitud* quedará habilitado para ser guardada, de lo contrario, si los datos ya corresponden a una solicitud podrá imprimir una etiqueta dando <clic> en el botón correspondiente.

Para la impresión de etiquetas aparecerá una pantalla como la que se muestra a continuación donde usted elegirá la cantidad de etiquetas que se desean imprimir.

| -Ir | npre:        | sión de Etiquetas |   |        |
|-----|--------------|-------------------|---|--------|
|     | Ren          | Departamento      |   | Cant.  |
|     | 1            | QUIMICA CLINICA   |   | 8      |
|     |              |                   |   |        |
| -   |              |                   |   |        |
| r   |              |                   |   |        |
|     |              |                   |   |        |
|     |              |                   |   |        |
|     |              |                   |   |        |
|     |              |                   |   |        |
|     |              |                   |   |        |
|     |              |                   |   |        |
|     |              |                   |   |        |
|     |              |                   |   |        |
|     |              |                   | _ |        |
|     | $\checkmark$ | Aceptar           | X | Cerrar |
|     |              |                   |   |        |

## Datos que requiere:

- Clave Paciente.- Es el identificador del paciente.
- Clave Empresa.- Es el identificador de la empresa.
- Nombre Empresa.- Es el nombre de la empresa.
- Nombre Médico.- Es el nombre de pila del médico.
- Código Mayor.- Es el identificador del examen a asignar.
- Examen SR.- Es el identificador de los exámenes de Análisis de Laboratorio.

## **Botones Utilizados:**

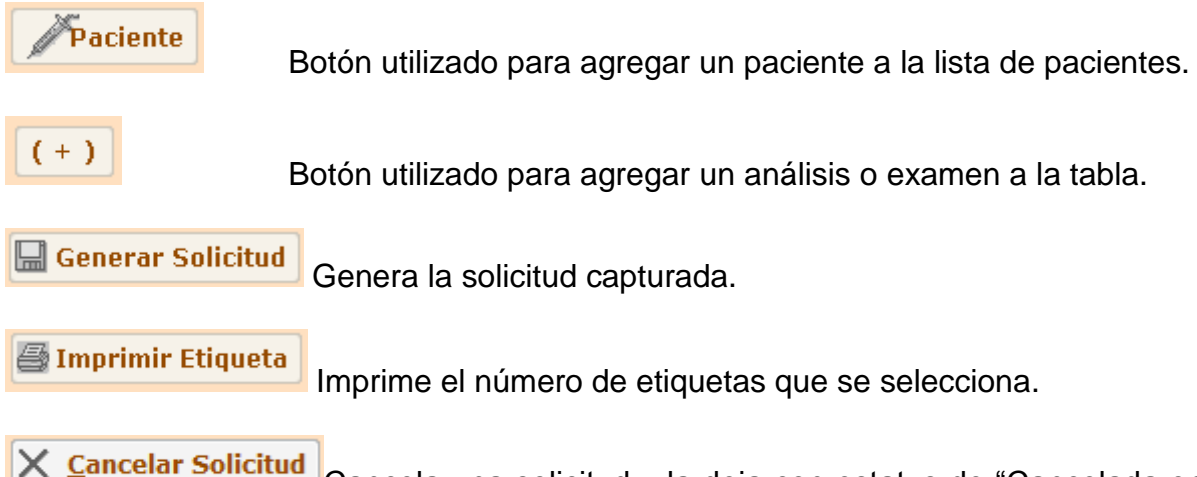

Cancela una solicitud y la deja con estatus de "Cancelada en recepción"

Nota:

- $\Rightarrow$  En el caso de que la solicitud venga con examen médico en la impresión de la etiqueta aparecerá el número de protocolo.
- ⇒ Los botones *Cancelar Solicitud* y *Modificar* quedarán habilitados solo para las solicitudes generadas.
- ⇒ En la solicitud de exámenes, el sistema sólo mostrara solicitudes que no tengan estatus de autorizada, cancela en recepción y por coordinados. Sólo se podrán cancelar los exámenes de la solicitud que se encuentren en estatus de "Registrado" y "No autorizada " a nivel detalle solicitud.

## CAPTURA RESULTADOS

| 😼 Menú Princ   | ipal Siste | ma de Admir  | ristración d | e Análisis Clínic    | 05                    |                 |               |                              | _ @ 🗙 |
|----------------|------------|--------------|--------------|----------------------|-----------------------|-----------------|---------------|------------------------------|-------|
| Administración | Catálogos  | Cotizaciones | Solicitudes  | Examen Médico        | Consultas y Reportes  | Ayuda           |               |                              |       |
|                |            |              | Solicitu     | ides                 |                       |                 |               |                              |       |
|                |            |              | Captur       | a Resultados         |                       |                 |               |                              |       |
|                |            |              | Autoria      | ación de Solicitudes | ;                     |                 |               |                              |       |
|                |            |              |              |                      |                       |                 |               |                              |       |
|                |            |              |              |                      |                       |                 |               |                              |       |
|                |            |              |              |                      |                       |                 |               |                              |       |
|                |            |              |              |                      |                       |                 |               |                              |       |
|                |            |              |              |                      |                       |                 |               |                              |       |
|                |            |              |              |                      |                       |                 |               |                              |       |
|                |            |              |              |                      |                       |                 |               |                              |       |
|                |            |              |              |                      |                       |                 |               |                              |       |
|                |            |              |              |                      |                       |                 |               |                              |       |
|                |            |              |              |                      |                       |                 |               |                              |       |
|                |            |              |              |                      |                       |                 |               |                              |       |
|                |            |              |              |                      |                       |                 |               |                              |       |
|                |            |              |              |                      |                       |                 |               |                              |       |
|                |            |              |              |                      |                       |                 |               |                              |       |
|                |            |              |              |                      |                       |                 |               |                              |       |
|                |            |              |              |                      |                       |                 |               |                              |       |
|                |            |              |              |                      |                       |                 |               |                              |       |
|                |            |              |              |                      |                       |                 |               |                              |       |
|                |            |              |              |                      |                       |                 |               |                              |       |
|                |            |              |              |                      |                       |                 |               |                              |       |
|                |            |              |              |                      |                       |                 |               |                              |       |
|                |            |              |              |                      |                       |                 |               |                              |       |
|                |            |              |              |                      |                       |                 |               |                              |       |
|                |            |              |              |                      |                       |                 |               |                              |       |
|                |            |              |              |                      |                       |                 |               |                              |       |
|                |            |              |              |                      |                       |                 |               |                              |       |
| 12571 - JESÚS  | HUMBERTO   | RUBIO VELA   | SAU          | IU - Sistema de a    | Administración de Ana | ílisis Clínicos | Version 1.0.0 | Hoy es lunes, 27 de abril de | 2009  |

## Para poder acceder al Submenú Captura Resultados

- 1. Seleccione el menú Solicitudes haciendo <clic> con el Mouse.
- 2. Seleccione el submenú *Captura Resultados* haciendo <clic> con el mouse o bien usando la combinación de teclas Alt + S +C.

| Administración Catalogos                                       | College and College and State | os - [Capitira Resultados]     |                                |             |
|----------------------------------------------------------------|-------------------------------|--------------------------------|--------------------------------|-------------|
|                                                                | Captura Res                   | sultados QUIMICA CL            | INICA IbildDetalleSolicit      | ud          |
| Datos Generales<br>Solicitud Empresa                           |                               | Fecha Solicitud                | Fecha Captura Resultado        |             |
|                                                                |                               | Miércoles, 22 de Abril de 2009 | Miércoles, 22 de Abril de 2009 | ~           |
| Paciente Nombre                                                |                               | Género Edad                    | Fecha Recepción Muestra        |             |
|                                                                |                               |                                | Miércoles, 22 de Abril de 2009 | <           |
| Examen<br>Bacteria<br>Observación Bacteri<br>Comentario Examen | Resultado Bacteria            | icar V Liberar                 | Requiere Antibio               | ograma      |
|                                                                |                               | Valor Hesultado Comentario     |                                |             |
| IdExamen Examen                                                |                               | ۲                              | Limpiar Pantalla               | ar Pantalla |

Esta pantalla como su nombre lo indica se utiliza para capturar los resultados de los exámenes de los pacientes.

Presione F1 para mostrar todas las solicitudes con estatus de "etiquetada", habilitada por coordinador y "en proceso" y que correspondan al departamento del usuario o bien ingrese el número de solicitud de manera manual y los datos de esta aparecerán en sus campos correspondientes.

En el campo *Examen* aparecerán todos aquellos exámenes que se encuentran pendientes de capturar resultados. Seleccione cualquiera de ellos y posteriormente ingrese los datos que se solicitan. Su forma de operar es mediante el <u>mecanismo de búsqueda e inserción de datos</u> descritos en la primera sección.

Si se tiene asignado algún examen con bacterias tendrá la opción de elegir si requiere o no un antibiograma. Para seleccionarlo de un <clic> en el cuadro que corresponde al campo "*Requiere Antibiograma*" y a continuación se mostraran los reactivos del mismo en donde usted podrá elegir a cada uno de los reactivos si este es sensible"S" o resistente "R".

Para liberar un resultado seleccione el registro de la tabla y presione el botón Liberar.

Si desea imprimir resultados solo será para aquellos resultados con estatus de "Liberado".

## Datos que requiere:

- Solicitud.- Es el identificador de la solicitud a capturar resultados.
- Examen.- Es el examen a asignar resultados.
- Comentario Examen.- Es el comentario del examen a asignar. •
- Ingresar Resultado.- Es el resultado del examen.
- Bacteria.- Es la bacteria a asignar a la captura de resultados. •
- Resultado Bacteria.- Es el resultado de la bacteria a asignar. •
- Observación Bacteria.- Es la observación de la bacteria a asignar. •
- Requiere Antibiograma.- Es el dato para especificar si se requiere o no • antibiograma.
- Antibiograma.- Son los reactivos que conforman el antibiograma. •
- Imprimir por grupo.- Es el dato para especificar si se requiere imprimir los resultados separados por grupo (código mayor).

## **Botones Utilizados:**

Liberar Cambia el estatus del examen a nivel detalle solicitud a "Liberado".

🞒 Imprimir Resultados

Imprime los resultados con estatus de "Liberado".

Imprimir por grupo

Seleccionar cuando los resultados se tengan que imprimir por grupo (código mayor).

## Nota:

 $\checkmark$ 

- $\Rightarrow$  La tecla F1 es utilizada para buscar solicitudes.
- $\Rightarrow$  El sistema revisa si ya todos los exámenes de una solicitud están liberados, si es así, cambia el estatus de la solicitud a "Liberada".

| 😸 Menú Princ   | ipal Siste | ema de Admin | istración de | e Análisis Clínic    | :05                  |                 |               |                    | ∎₽ <mark>⟩</mark> |
|----------------|------------|--------------|--------------|----------------------|----------------------|-----------------|---------------|--------------------|-------------------|
| Administración | Catálogos  | Cotizaciones | Solicitudes  | Examen Médico        | Consultas y Reportes | Ayuda           |               |                    |                   |
|                |            |              | Captur       | des<br>a Resultados  |                      |                 |               |                    |                   |
|                |            |              | Autoriz      | ación de Solicitude: | 5                    |                 |               |                    |                   |
|                |            |              | _            |                      |                      |                 |               |                    |                   |
|                |            |              |              |                      |                      |                 |               |                    |                   |
|                |            |              |              |                      |                      |                 |               |                    |                   |
|                |            |              |              |                      |                      |                 |               |                    |                   |
|                |            |              |              |                      |                      |                 |               |                    |                   |
|                |            |              |              |                      |                      |                 |               |                    |                   |
|                |            |              |              |                      |                      |                 |               |                    |                   |
|                |            |              |              |                      |                      |                 |               |                    |                   |
|                |            |              |              |                      |                      |                 |               |                    |                   |
|                |            |              |              |                      |                      |                 |               |                    |                   |
|                |            |              |              |                      |                      |                 |               |                    |                   |
|                |            |              |              |                      |                      |                 |               |                    |                   |
|                |            |              |              |                      |                      |                 |               |                    |                   |
|                |            |              |              |                      |                      |                 |               |                    |                   |
|                |            |              |              |                      |                      |                 |               |                    |                   |
|                |            |              |              |                      |                      |                 |               |                    |                   |
|                |            |              |              |                      |                      |                 |               |                    |                   |
|                |            |              |              |                      |                      |                 |               |                    |                   |
|                |            |              |              |                      |                      |                 |               |                    |                   |
|                |            |              |              |                      |                      |                 |               |                    |                   |
|                |            |              |              |                      |                      |                 |               |                    |                   |
| 12571 - JESÚS  | HUMBERTO   | RUBIO VELA   | SAU          | U - Sistema de       | Administración de An | álisis Clínicos | Version 1.0.0 | Hoy es lunes, 27 d | e abril de 2009   |

## **AUTORIZACIÓN DE SOLICITUDES**

## Para poder acceder al Submenú Autorización Solicitudes

- 1. Seleccione el menú *Solicitudes* haciendo <clic> con el Mouse.
- 2. Seleccione el submenú *Autorización de Solicitudes* haciendo <clic> con el mouse o bien usando la combinación de teclas Alt + S + Z.

| Autorización de Solicitudes   Autorización de Solicitudes   Autorización de Solicitudes   Tra solicitudes por Estatus   Autorización de Solicitudes   Tra solicitudes por Estatus   Autorización de Solicitudes   Solicitud Enpresa   Fecha Solicitud   Fecha Solicitud   Imprimir Resultados   (Limpiar Pentalla)   Imprimir Resultados   (Limpiar Pentalla)   Imprimir Resultados                                                                                                    | ,                                        | al - Sistema de Admini                      | istración de Análisis C | línicos - [Aut | torizar Solicitudes]    |       |             |         |                   |             |
|----------------------------------------------------------------------------------------------------|------------------------------------------|---------------------------------------------|-------------------------|----------------|-------------------------|-------|-------------|---------|-------------------|-------------|
| Autorización de Solicitudes       Trae solicitudes por Estatus         Solicitud       Empresa       Fecha Solicitud         1       Ma       Mertes, 12 de Mayo       Genero         Paciente       Nombre       Genero       Edad         2       POORIGUES PERZ ADRIAN       MASCULNO 28 97       Intervalo       Estatus         1       Mayo       Genero       Edad       Estatus       Estatus         2289       PERFIL LIPIFDOS INDICE RIESO       PERFIL DE LIPIDOS       NA       COLESTEROL TOTAL       45.28       30.70m g/dL       Autorizado         2289       PERFIL LIPIFDOS INDICE RIESO       PERFIL DE LIPIDOS       NA       COLESTEROL TOTAL       45.28       7.33 mg/dL       Autorizado         2289       PERFIL LIPIFDOS INDICE RIESO       PERFIL DE LIPIDOS       NA       COLESTEROL VDL       38       7.33 mg/dL       Autorizado         240       DE DEDO       NA       COLESTEROL VDL       38       7.33 mg/dL       Autorizado         241       DE DEDO       NA       COLESTEROL VDL       38       7.33 mg/dL       Autorizado         242       DE DEDO       NA       COLESTEROL VDL       38       7.33 mg/dL       Executive do         243       DE DEDO       Seanc                                                                                                    | Administración                           | Catálogos Cotizacion                        | es Solicitudes Exame    | n Médico Cor   | sultas y Reportes Ayuda |       |             |         |                   | -           |
| Autorizad Autorizad Construction and Soluction and Solucti                                                                                                    |                                          |                                             | A                       |                | ián de Celisitus        |       |             | Trae s  | olicitudes po     | r Estatus.  |
| altorizar       No Autorizar       So Cancelar         Autorizar       No Autorizar       So Cancelar                                                                                                    |                                          |                                             | Aut                     | огіzас         | ion de Solicitud        | ies   |             | Autoriz | ada               |             |
| 1       N/A       Martes       12 de Mayo       de 200 w         Paciente         Nombre       Genero       Edad         1       PCORTIGUEZ FEREZ ADRIAN       Mascoulno       23.97         OLSTERDI INDIA       Valor       Resultado       12.23 (HASTA2000 mg/dL         Valor       SubGrupo       Esame       COLSTERDI INDIA       12.23 (HASTA2000 mg/dL       Autoisado         2 355       FERFIL LIPIPDOS INDICE RIESD       FERFIL DE LIPIDOS       N/A       COLSTERDI VLD       23.84 (HASTA16) mg/dL       Autoisado         2 355       FERFIL LIPIPDOS INDICE RIESD       FERFIL DE LIPIDOS       N/A       COLSTERDI VLD       23.84 (HASTA16) mg/dL       Autoisado         Marcia Código Mayor         Marcia Código Mayor       Esame         Autorizar       Colspan="2">Cancelar         Marrian Colspan="2">Cancelar         Marrian Colspan="2">Cancelar         Marrian Colspan="2">Cancelar         Marrian Colspan="2">Cancelar                                                                                                    | Datos Gene<br>Solicitud                  | rales<br>Empresa                            |                         |                | Fecha Solicitud         |       |             |         |                   |             |
| Paciente       Nombre       Genero       Edad         1       RODRIGUEZ PEREZ ADRIAN       MASCULINO       26.97         1       Image: StabBrage       Exame       COLSTREDLIDITAL       12.25         1       Image: StabBrage       ColsTREDLIDITAL       12.25       HASTA 200 mp /dL       Anomazo         1       2559       PERFLLUPIPOS INDICE RIESG       PERFLDE LIPIPOS       N/A       COLSTREDLIDL       23.46       HASTA 100 mg /dL       Anomazo         2259       PERFLUPIPOS INDICE RIESG       PERFLDE LIPIPOS       N/A       COLSTREDLUDL       38.7-33 mg /dL       Anomazo         1       2559       PERFLUPIPOS INDICE RIESG       PERFLDE LIPIPOS       N/A       COLSTREDLUDL       38.7-33 mg /dL       Anomazo         1       2559       PERFLUTIPIPOS INDICE RIESG       PERFLDE LIPIPOS       N/A       COLSTREDLUDL       38.7-33 mg /dL       Anomazo         1       2559       PERFLUTIPIPOS INDICE RIESG       PERFLDE LIPIPOS       N/A       COLSTREDLUDL       38.7-33 mg /dL       Anomazo         1       24.00-150 mg /dL       PERFLUTIPIPOS       PERFLUTIPIPOS       14.24.60-150 mg /dL       PERFLUTIPIPOS         1       24.00-150 mg /dL       PERFLUTIPIPOS       PERFLUTIPIPOS       PERFLUTIPIPOS                                                                                                    | 1 N/A Martes , 12 de Mayo de 200( v      |                                             |                         |                |                         |       |             |         |                   |             |
| Image: Construct and the solution of the solution of the soluti                                                                                                    | Paciente Nombre Genero Edad              |                                             |                         |                |                         |       |             |         |                   |             |
| Autorizar X No Autorizar Cancelar Cancelar Cance                                                                                                    | 1 RODRIGUEZ PEREZ ADRIAN MASCULINO 28.97 |                                             |                         |                |                         |       |             |         |                   |             |
| Autorizar       X No Autorizar       Cancelar       Solutyoo       Estatus       Votor       Resultado       Intervato       Estatus         Autorizar       X No Autorizar       Collestreou HoL       45.83       90 - 70 mg /dL       Autorizado         Destreou HoL       45.83       90 - 70 mg /dL       Autorizado       Collestreou HoL       45.83       90 - 70 mg /dL       Autorizado         Destreou HoL       00 Lestreou HoL       45.83       90 - 70 mg /dL       Autorizado       Collestreou HoL       45.83       90 - 70 mg /dL       Autorizado         Destreou HoL       00 Lestreou HoL       45.83       90 - 70 mg /dL       Autorizado       Collestreou HoL       45.83       90 - 70 mg /dL       Autorizado         Destreou Value       38       7 - 33 mg /dL       Autorizado       Trilou CERIDOS       14.24       60 - 190 mg /dL       Maximizado         Autorizado       Imprimir Resultados       Kimpiar Pantalla       Verar Pantalla       Verar Pantalla       Verar Pantalla                                                                                                    |                                          |                                             | 1-                      |                |                         |       |             | L       |                   | -           |
| 2539       PERFIL LIPIFDOS INDICE RIESS       PERFIL DE LIPIDOS       N/A       COLESTEROL IOL<br>COLESTEROL IOL<br>COLESTERO | en Mayor No                              | mbre Codigo Mayor                           | Grupo                   | SubGrupo       | COLESTEROL TOTAL        | Valor | Resultado   | 12.25   | ntervalo          | Autorizado  |
| 2859       PERFIL LIPIFDOS INDICE RIESO       PERFIL DE LIPIDOS       N/A       COLESTEROL DL       23:45       HASTA 150 mg / dL       Autorizado         COLESTEROL V.DL       36       7-33 mg / dL       Autorizado       TRIGLICERIDOS       14:24       80-150 mg / dL       Image: None of the solid solid sol                                                                                                    |                                          |                                             | _                       | H              |                         |       |             | 45.26 3 | 4As1A200 mg7ac    | Autorizado  |
| COLESTEROLVLDL       38       7-33 mg/dL       Autorizado         TRIGLICERIDOS       14.24       60 - 150 mg/dL       100 mg/dL       100 mg/dL         Autorizar       No Autorizar       Cancelar       Imprimir Resultados       11 mg/mg/mg/mg/mg/mg/mg/mg/mg/mg/mg/mg/mg/m                                                                                                    | 2659 PE                                  | REIL LIPIEDOS INDICE RIESG                  | PERFIL DE LIPIDOS       | N/A            | COLESTEROLIDI           |       |             | 23.45 H | HASTA 150 ma / dL | Autorizado  |
| Autorizar     Mo Autorizar     Cancelar     Imprimir Resultados     Kimpiar Pantalla     Cerrar Pantalla                                                                                                    |                                          |                                             |                         |                | COLESTEROL VLDL         |       |             | 36 7    | -33 mg/dL         | Autorizado  |
| Autorizar 🗶 No Autorizar Cancelar 🖉 Cancelar Imprimir Resultados 😤 Limpiar Pantalla 🤎 Cerrar Pantalla                                                                                                    |                                          |                                             | -                       | _              | TRIGLICERIDOS           |       |             | 14.24 6 | s0 - 150 ma / dL  | No Autoriza |
| Autorizar 🗙 No Autorizar 😂 Cancelar 🗃 Imprimir Resultados 🌾 Limpiar Pantalla 🏴 Cerrar Pantall<br>el número de solicitud a Autorizar.                                                                                                    |                                          |                                             |                         |                |                         |       |             |         |                   |             |
| Autorizar 🗶 No Autorizar 😢 Cancelar 🖉 Imprimir Resultados 😤 Limpiar Pantalla 🚏 Cerrar Pantalla                                                                                                    |                                          |                                             |                         |                |                         |       |             |         |                   |             |
| Autorizar 🗙 No Autorizar 😂 Cancelar 🖉 Imprimir Resultados 🌂 Limpiar Pantalla 🏴 Cerrar Pantalla                                                                                                    |                                          |                                             |                         |                |                         |       |             |         |                   |             |
| Autorizar 🗶 No Autorizar 😢 Cancelar 🖉 Imprimir Resultados 😤 Limpiar Pantalla 🏴 Cerrar Pantalla                                                                                                    |                                          |                                             |                         |                |                         |       |             |         |                   |             |
| Autorizar 🗶 No Autorizar 😢 Cancelar 🖉 Imprimir Resultados 🌾 Limpiar Pantalla 🏴 Cerrar Pantalla                                                                                                    |                                          |                                             |                         |                |                         |       |             |         |                   |             |
| Autorizar 🗙 No Autorizar 😫 Cancelar 🖉 Imprimir Resultados 📽 Limpiar Pantalla 🤎 Cerrar Pantalla                                                                                                    |                                          |                                             |                         |                |                         |       |             |         |                   |             |
| Autorizar 🗙 No Autorizar 😫 Cancelar 🖉 Imprimir Resultados 😤 Limpiar Pantalla) 🏴 Cerrar Pantalla                                                                                                    |                                          |                                             |                         |                |                         |       |             |         |                   |             |
| el número de solicitud a Autorizar.                                                                                                    |                                          |                                             |                         |                |                         |       |             |         |                   |             |
|                                                                                                    | Autoria                                  | zar 🗙 No Autoriza                           | r Cancelar              | ]              | Imprimir Resultado      | s 💌   | Limpiar Pan | talla   | Cerrar            | Pantalla    |
|                                                                                                    | Autoriz<br>a el número de                | zar 🔀 No Autoriza<br>solicitud a Autorizar. | r Cancelar              |                | Tmprimir Resultado      | 15    | Limpiar Pan | talla   | শি≇<br>Cerrar     | Pantalla    |

Esta pantalla será utilizada para la autorización o no autorización de solicitudes para cancelar y/o habilitar solicitudes por el coordinador.

Para poder iniciar a trabajar en esta pantalla es necesario ingresar el número de solicitud correspondiente y presionar <enter> para traer la información, o bien, elegir de la lista *"Trae solicitudes por estatus"* que se encuentra en la parte superior derecha uno de los estatus para desplegar todas las solicitudes que corresponden a este estatus y presionar la tecla *F1*.

Si existe algún examen en estatus de liberado o autorizado se habilitará el botón de Imprimir Resultados.

A continuación se detalle el comportamiento de la pantalla de acuerdo a los estatus:

## Estatus Autorizada

Si la solicitud seleccionada se encuentra con el estatus de *Autorizada*, el sistema habilitará los botones de *No Autorizar e Imprimir Resultados*.

#### Estatus Liberada

Si la solicitud seleccionada se encuentra con el estatus de *Liberada*, el sistema habilitará los botones de *Autorizar, No Autorizar, Cancelar e Imprimir Resultados*.

## En Proceso

Si la solicitud seleccionada se encuentra con el estatus de *En Proceso*, el sistema podrá tener habilitados los botones de *Autorizar, No Autorizar, Cancelar e Imprimir Resultados* de acuerdo con el estatus de cada uno de los exámenes.

## Registrada

Si la solicitud seleccionada se encuentra con el estatus de *Registrada*, el sistema sólo habilitará el botón de *Cancelar*.

## Etiquetada

Si la solicitud seleccionada se encuentra con el estatus de *Etiquetada*, el sistema sólo habilitará el botón de *Cancelar*.

#### Modificada

Si la solicitud seleccionada se encuentra con el estatus de *Modificada*, el sistema sólo habilitará el botón de *Cancelar*.

#### Habilitada por coordinador

Si la solicitud seleccionada se encuentra con el estatus de habilitada por coordinador, el sistema habilitará los botones de No Autorizar y Cancelar.

#### Cancelada en recepción

Si la solicitud seleccionada se encuentra con el estatus de *cancelada en recepción*, el sistema sólo habilitará el botón de *Cancelar*.

## Cancelada por coordinador

Si la solicitud seleccionada se encuentra con el estatus de *cancelada por coordinador*, el sistema sólo habilitará el botón de *Habilitar*.

## Comportamiento de los botones

**Autorizar**: Es la culminación de una solicitud dejándola a esta con el estatus de Autorizada siempre y cuando todos los exámenes de la solicitud estén en estatus de liberado.

**No Autorizar**: Pone o deja el estatus de una solicitud *En Proceso* y los exámenes de esta en *No Autorizada*.

**Cancelar**: Pone o deja el estatus de una solicitud en *Cancelada por coordinador* y los exámenes de esta en *Cancelado*.

Habilitar: Pone o deja el estatus de una solicitud en Habilitada por coordinador y los exámenes de esta en Modificado.

El sistema nos permite autorizar y/o no autorizar a nivel de exámenes. Para realizar esto, es necesario que demos un clic en la parte extrema derecha del examen que se encuentra en la cuadricula. Una vez hecho esto, el sistema no preguntara si deseamos autorizar o no autorizar el examen según sea el caso.

En caso de que la solicitud venga con más de un Código Mayor se habilitará la opción de elegir Imprimir por Grupo, el cual nos permite separar los códigos mayores en la impresión de resultados.

## Datos que requiere:

- Trae Solicitudes por Estatus.- Despliega todas las solicitudes que corresponden a este estatus.
- Solicitud.- Es el identificador de la solicitud a autorizar.

## **Botones Utilizados:**

Autorizar Solicitud

Autoriza todos los exámenes liberados de la solicitud.

X No Autorizar Solicitud

Cambia el estatus de exámenes a "No autorizado" a nivel detalle solicitud y "En Proceso" a nivel detalle solicitud.

🞒 Imprimir Resultados

Imprime exámenes con estatus de "Liberado" y

"Autorizado".

## COMPONENTES DEL MENÚ EXAMEN MÉDICO

## SOLICITUDES DE EXAMENES MEDICOS

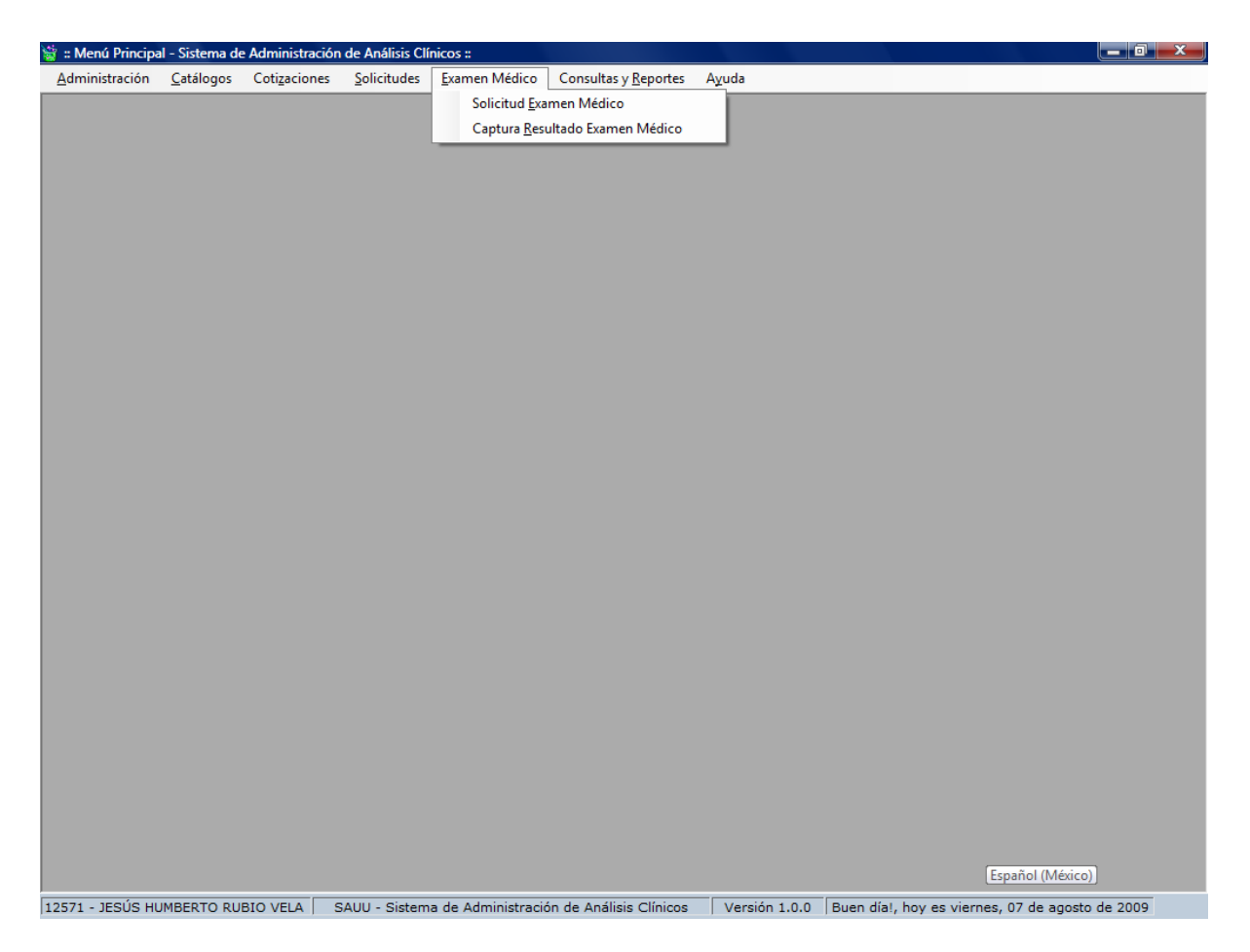

## Para poder acceder al Submenú Solicitudes de Exámenes Médicos

- 1. Seleccione el menú *Examen Médico* haciendo <clic> con el Mouse.
- Seleccione el submenú Captura Resultado Examen Médico haciendo <clic> con el mouse o bien usando la combinación de teclas Alt + E + E.

| olicitud | l de Exame      | en Médico<br><b>Solicit</b> | udes de Exá                | menes Médio           | <br>cos 1              |
|----------|-----------------|-----------------------------|----------------------------|-----------------------|------------------------|
| Pacie    | ntes del        | l sistema                   |                            |                       |                        |
|          | ID              | Apaterno                    | Amaterno                   | Nombre                | FechaNacimiento Genero |
| *        |                 |                             |                            |                       |                        |
| Proto    | colos<br>resa 📢 | Doble click par             | a seleccionar el paciente. | -                     |                        |
| ID       | Apelli          | do Paterno Apellido M       | Materno Nombre             | Fecha de Nacimie      | ento Genero            |
|          |                 |                             |                            | viernes , 07 de agost | to de 2009 🔻 🔫 🕇       |
| Ren.     | Sol Prot        | ocolo Paciente Nombre       |                            |                       |                        |
|          |                 |                             |                            |                       |                        |

La siguiente pantalla nos permite dar de alta las solicitudes de los exámenes médicos.

Esta pantalla se encuentra dividida en dos partes: La primera sección es el recuadro de "Pacientes del Sistema" la cual nos filtra los pacientes que se encuentra registrados de acuerdo a los datos que vallamos capturando, es de decir que si escribimos el apellido paterno "ROJAS", el sistema nos mostrará todos los pacientes con este apellido. Ejemplo: ver la siguiente figura:

| Pacie                       | ntes de                                    | si sistema                                               |                  |                                                  |                 |     |
|-----------------------------|--------------------------------------------|----------------------------------------------------------|------------------|--------------------------------------------------|-----------------|-----|
|                             | ID                                         | Apaterno                                                 | Amaterno         | Nombre                                           | FechaNacimiento | Gen |
| •                           | 18                                         | ROJAS                                                    | ANSALDUA         | MIREYA                                           | 12 Oct 1984     | F   |
|                             | 16                                         | ROJAS                                                    | GUERRERO         | MANUEL                                           | 05 Ene 1971     | М   |
|                             | 19                                         | ROJAS                                                    | GUTIERREZ        | ISELA                                            | 05 Nov 1989     | F   |
|                             | 26                                         | ROJAS                                                    | GUTIERREZ        | ISELA                                            | 06 Ene 1989     | F   |
|                             | 8                                          | ROJAS                                                    | GUTIERREZ        | MANUEL                                           | 09 Jun 2009     | М   |
|                             | 17                                         | ROJAS                                                    | VALDEZ           | JOSÉ LUIS                                        | 25 May 1980     | М   |
| Proto<br>Empi<br>ID         | colos<br>resa<br>Apelli                    | V/A<br>ido Paterno Apellid                               | o Materno Nombre | ,<br>Fecha de Nacimier                           | nto Genero      |     |
| Proto<br>Empi<br>ID         | colos<br>resa<br>Apelli<br>ROJAS           | V/A<br>ido Paterno Apellido                              | o Materno Nombre | ,<br>Fecha de Nacimien<br>viernes , 07 de agosto | nto Genero      | +   |
| Proto<br>Empi<br>ID<br>Ren. | colos<br>resa<br>Apell<br>ROJAS<br>Sol Pro | V/A<br>ido Paterno Apellido<br>5 litocolo Paciente Nombr | o Materno Nombre | Fecha de Nacimien<br>viernes , 07 de agosto      | nto Genero      | +   |

Y si además escribimos el apellido materno "GUTIERREZ", el sistema nos filtrará todos los pacientes con apellidos "ROJAS GUTIERREZ" y así sucesivamente con la fecha de nacimiento.

Básicamente, la idea de ir mostrando el filtrado de los pacientes es para seleccionar un paciente que ya existe y no capturar toda la información del paciente.

La segunda sección de la pantalla es la de "Protocolos", que será utilizada para el registro y en su caso alta de nuevo paciente. Es decir, si al momento de capturar la información solicitada del paciente, y si el sistema detecta que no existe el paciente para apellido paterno, materno, nombre y fecha de nacimiento, el sistema lo dará de alta en automático, generará la solicitud e imprimirá la etiqueta del examen medico al momento de presionar el botón "+".

Para iniciar el proceso de alta de solicitudes de exámenes médicos es necesario seleccionar o indicar si el paciente pertenece a una empresa o es particular, en el caso de que sea un paciente particular deberá seleccionar la empresa "N/A". Después de seleccionar la empresa, deberá continuar escribiendo los datos del paciente como los es el apellido paterno, apellido materno, nombre, fecha de nacimiento y el genero. Una vez que se hallan llenado éstos datos se deberá presionar el botón "+" para agregar la solicitud a la cuadricula de exámenes médicos.

Botón Cancelar Solicitud: Cancela una solicitud seleccionada.

Botón Reimprimir Etiqueta: Imprime la etiqueta de una solicitud seleccionada.

## CAPTURA RESULTADO EXAMEN MÉDICO

## Para poder acceder al Submenú Captura Resultado Examen Médico

- 3. Seleccione el menú Examen Médico haciendo <clic> con el Mouse.
- Seleccione el submenú Captura Resultado Examen Médico haciendo <clic> con el mouse o bien usando la combinación de teclas Alt + E + R.

| 😸 Examen Mé | dico      |            |                   |       |             |               |          |                   | ×      |
|-------------|-----------|------------|-------------------|-------|-------------|---------------|----------|-------------------|--------|
| Clave       | Paciente  |            | Exam              | en Mé | dico        |               | No. de P | rotocolos:        | 0      |
|             |           |            |                   |       |             | <u>- F9 /</u> | Agregar/ | <u>Actualizar</u> |        |
|             | Valor     |            |                   |       |             |               |          |                   |        |
| Tip. San    | Valur     |            | oservaciones      |       |             |               |          |                   |        |
| Rh          |           |            |                   |       |             |               |          |                   |        |
| VDRL        |           |            |                   |       |             |               |          |                   | +      |
|             |           |            |                   |       |             |               |          |                   |        |
| Protoc      | olo Clave | Paciente   | 3                 |       |             | TS R          | iH       | VDRL              |        |
|             |           |            |                   |       |             |               |          |                   |        |
|             |           |            |                   |       |             |               |          |                   |        |
|             |           |            |                   |       |             |               |          |                   |        |
|             |           |            |                   |       |             |               |          |                   |        |
|             |           |            |                   |       |             |               |          |                   |        |
|             |           |            |                   |       |             |               |          |                   |        |
|             |           |            |                   |       |             |               |          |                   |        |
|             |           |            |                   |       |             |               |          |                   |        |
|             |           |            |                   |       |             |               |          |                   |        |
|             | _         |            |                   |       |             |               |          |                   |        |
| ✓ Libera    | ər        | <b>a</b> I | mprimir Resultado | 5     | 🔌 Limpiar I | Pantalla      | 7        | Cerrar Pa         | ntalla |

Esta pantalla nos muestra los exámenes médicos que se solicitaron en el día actual.

Para iniciar la captura de resultados de los exámenes médicos, es necesario hacer <clic> en el primer registro de la cuadricula o bien en el registro donde falta capturar la información. Una vez hecho esto, puede seleccionar el tipo sanguíneo, RH o VDRL según sea el caso y a continuación, presione el botón (+) o bien presione la tecla F9 para actualizar o ingresar la información. Si el paciente tiene o coinciden sus resultados con los valores por default puede presionar simplemente la tecla F9. Una vez hecho esto, el sistema toma al paciente que sigue de la lista hasta terminar esta.

El botón *liberar* será habilitado únicamente si el estatus de la solicitud se encuentra en proceso.

El botón *Imprimir Resultados* será habilitado una vez que los exámenes estén liberados.

## Datos que requiere:

- Trae Solicitudes por Estatus.- Despliega todas las solicitudes que corresponden a este estatus.
- Solicitud.- Es el identificador de la solicitud a autorizar.

## Botones Utilizados:

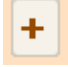

Agrega un examen a la tabla.

**Liberar** Cambia el estatus de los exámenes a "Liberado" a nivel detalle solicitud y si la solicitud tiene únicamente el examen médico o bien, si todos los resultados de los exámenes de la solicitud están liberados, el estatus de la solicitud cambia a "Liberada" a nivel solicitud.

🕘 Imprimir Resultados

Imprime exámenes con estatus de "Liberado" y

"Autorizado".

## Nota:

- $\Rightarrow$  Una vez liberado y/o autorizado un examen no podrá ser editado.
- $\Rightarrow$  Solo se habilitará el botón liberar si existen exámenes con estatus de "capturado" o "no autorizado".

# **COMPONENTES DEL MENÚ CONSULTAS Y REPORTES**

## HOJA DE TRABAJO

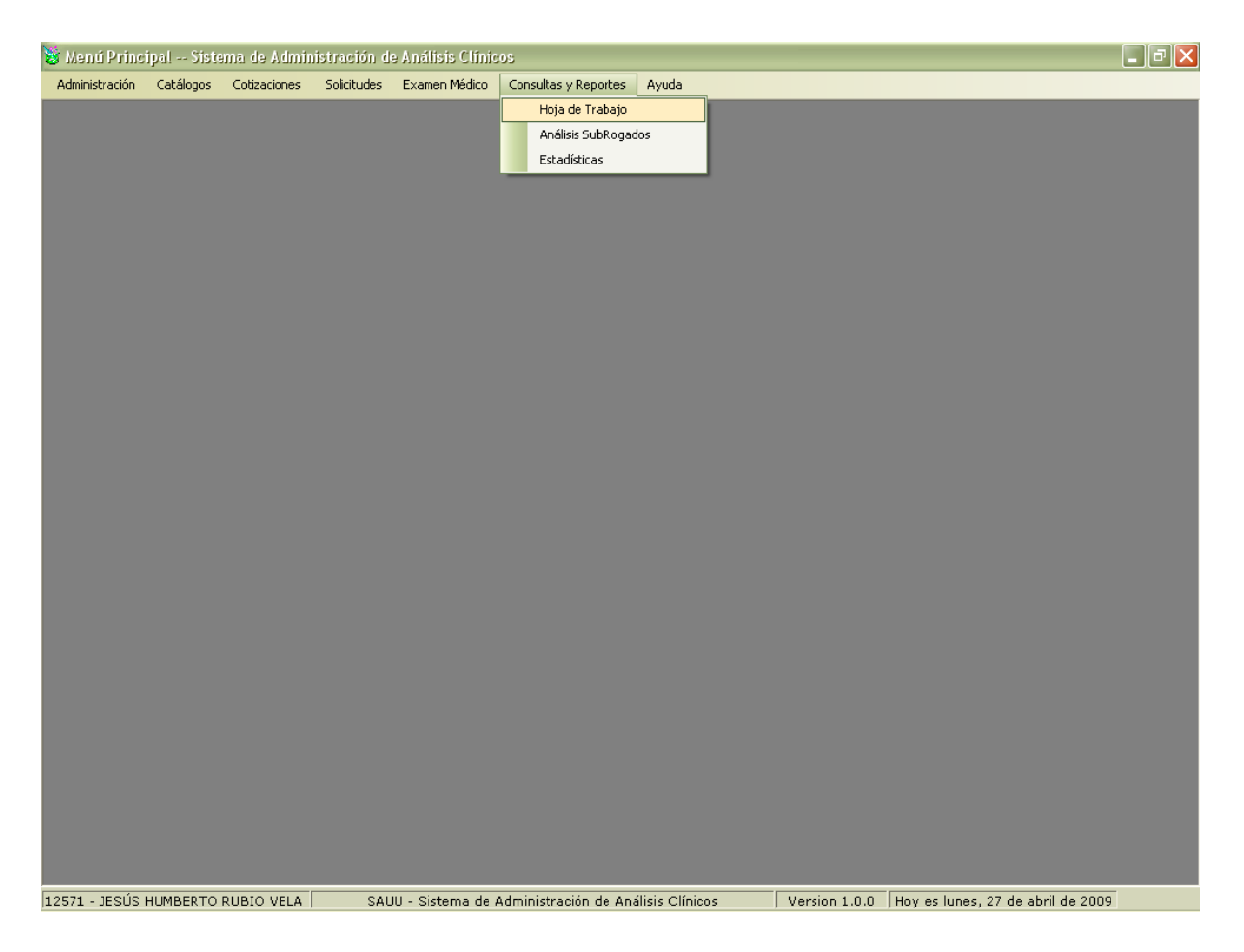

## Para poder acceder al Submenú Hoja de Trabajo

- 1. Seleccione el menú Consultas y Reportes haciendo <clic> con el Mouse.
- 2. Seleccione el submenú *Hoja de Trabajo* haciendo <clic> con el mouse o bien usando la combinación de teclas Alt + R + H.

| 👹 j   | loja De Trabajo       |          |         |     |         |                  |        |          |          | X |
|-------|-----------------------|----------|---------|-----|---------|------------------|--------|----------|----------|---|
|       |                       |          | н       | loi | a de Ti | rabaio           |        |          |          |   |
|       |                       |          |         |     |         |                  |        |          |          |   |
|       | Fecha Inicio          |          |         |     |         | Fecha Fin        |        |          |          |   |
|       | Miércoles, 涩 de       | Abril    | de 2009 |     |         | Miércoles, 22 de | Abril  | de 2009  |          |   |
|       |                       |          |         |     |         |                  |        |          |          |   |
|       |                       |          |         |     |         |                  |        |          |          |   |
|       |                       |          |         |     |         |                  |        |          |          |   |
|       |                       |          |         |     |         |                  |        |          |          |   |
|       |                       |          | _       |     | Data -  |                  | िल्लाम |          |          |   |
|       | 🛕 Generar             | Repor    | te      |     | 🔌 Lin   | npiar Pantalla   |        | Cerrar F | Pantalla | J |
| Indiq | ue la fecha de inicio | de la co | nsulta  |     |         |                  |        |          |          |   |

En la siguiente pantalla como su nombre lo indica genera el reporte de la hoja de trabajo así como los exámenes realizados y el costo de cada prueba la cual muestra todos los pacientes que fueron atendidos en las fechas seleccionadas.

Su forma de operar es mediante el <u>mecanismo de búsqueda e inserción de datos</u> descritos en la primera sección.

Al presionar el botón Generar Reporte aparecerá una hoja como esta.

|                               |           | La        | borator | /io de /  | Análisis | ; Clínicos     |                   |         |            |         |
|-------------------------------|-----------|-----------|---------|-----------|----------|----------------|-------------------|---------|------------|---------|
| CONTRACTOR OF                 |           |           | Re      | agistro d | e Pacien | ntes           |                   |         |            |         |
| Contrain-                     |           | FEC       | ;на     |           | 22 Abr:  | 2009           |                   |         |            |         |
|                               | ** ÉDICO: |           |         |           |          | Reporte d      | el día 22/04/2009 | al día  | 22/04/2009 | DRECKO  |
| ECHA: 22 Abr 2009             | MEDICO.   | IEL. MEDA | JU EDAL | ) 80/     | 10       | TELEFONG       | EXAMENES          |         |            | PRECID  |
| 101 RUBIO VELA JESUS HUMBERTO |           |           | 33,63   | Aĩos MA   | SCULINO  | 614 4-25-89-24 |                   |         |            | \$64.00 |
|                               |           |           |         |           |          |                | REACCIONESFER     | 8 RILES |            |         |
|                               |           |           |         |           |          |                |                   |         |            |         |
|                               |           |           |         |           |          |                |                   |         |            |         |
|                               |           |           |         |           |          |                |                   |         |            |         |
|                               |           |           |         |           |          |                |                   |         |            |         |
|                               |           |           |         |           |          |                |                   |         |            |         |
|                               |           |           |         |           |          |                |                   |         |            |         |
|                               |           |           |         |           |          |                |                   |         |            |         |
|                               |           |           |         |           |          |                |                   |         |            |         |
|                               |           |           |         |           |          |                |                   |         |            |         |
|                               |           |           |         |           |          |                |                   |         |            |         |
|                               |           |           |         |           |          |                |                   |         |            |         |
|                               |           |           |         |           |          |                |                   |         |            |         |
|                               |           |           |         |           |          |                |                   |         |            |         |
|                               |           |           |         |           |          |                |                   |         |            |         |
|                               |           |           |         |           |          |                |                   |         |            |         |
|                               |           |           |         |           |          |                |                   |         |            |         |
|                               |           |           |         |           |          |                |                   |         |            |         |
|                               |           |           |         |           |          |                |                   |         |            |         |
|                               |           |           |         |           |          |                |                   |         |            |         |
|                               |           |           |         |           |          |                |                   |         |            |         |
|                               |           |           |         |           |          |                |                   |         |            |         |
|                               |           |           |         |           |          |                |                   |         |            |         |
|                               |           |           |         |           |          |                |                   |         | TOTAL      | 954.00  |

## Datos que requiere:

- Fecha Inicio.- Fecha inicio del reporte.
- Fecha Fin.- Fecha fin del reporte.

## **Botones Utilizados:**

🛕 Generar Reporte

Genera el reporte de la hoja de trabajo.

## ANÁLISIS SUBROGADO

| 😼 Menú Princ   | ipal Siste | ema de Admin | istración de | e Análisis Clínic | 05                    |                |               |                            | _ 7 🗙  |
|----------------|------------|--------------|--------------|-------------------|-----------------------|----------------|---------------|----------------------------|--------|
| Administración | Catálogos  | Cotizaciones | Solicitudes  | Examen Médico     | Consultas y Reportes  | Ayuda          |               |                            |        |
|                |            |              |              |                   | Hoja de Trabajo       |                |               |                            |        |
|                |            |              |              |                   | Análisis SubRogad     | los            |               |                            |        |
|                |            |              |              |                   | Estadísticas          |                |               |                            |        |
|                |            |              |              |                   |                       |                |               |                            |        |
|                |            |              |              |                   |                       |                |               |                            |        |
|                |            |              |              |                   |                       |                |               |                            |        |
|                |            |              |              |                   |                       |                |               |                            |        |
|                |            |              |              |                   |                       |                |               |                            |        |
|                |            |              |              |                   |                       |                |               |                            |        |
|                |            |              |              |                   |                       |                |               |                            |        |
|                |            |              |              |                   |                       |                |               |                            |        |
|                |            |              |              |                   |                       |                |               |                            |        |
|                |            |              |              |                   |                       |                |               |                            |        |
|                |            |              |              |                   |                       |                |               |                            |        |
|                |            |              |              |                   |                       |                |               |                            |        |
|                |            |              |              |                   |                       |                |               |                            |        |
|                |            |              |              |                   |                       |                |               |                            |        |
|                |            |              |              |                   |                       |                |               |                            |        |
|                |            |              |              |                   |                       |                |               |                            |        |
|                |            |              |              |                   |                       |                |               |                            |        |
|                |            |              |              |                   |                       |                |               |                            |        |
|                |            |              |              |                   |                       |                |               |                            |        |
|                |            |              |              |                   |                       |                |               |                            |        |
|                |            |              |              |                   |                       |                |               |                            |        |
|                |            |              |              |                   |                       |                |               |                            |        |
|                |            |              |              |                   |                       |                |               |                            |        |
|                |            |              |              |                   |                       |                |               |                            |        |
|                |            |              |              |                   |                       |                |               |                            |        |
|                |            |              |              |                   |                       |                |               |                            |        |
| 12571 15000    |            |              | SAU          | II. Sistema de i  | desisistessión de Ant | Nicio Clínicos | Version 1.0.0 | Hex os lupos 27 do shril d | 0.2000 |

## Para poder acceder al Submenú Hoja de Trabajo

- 1. Seleccione el menú Consultas y Reportes haciendo <clic> con el Mouse.
- 2. Seleccione el submenú *Hoja de Trabajo* haciendo <clic> con el mouse o bien usando la combinación de teclas Alt + R + D.

| 😸 Reporte de Análisis Subr         | ogados          |                                             | ×                 |
|------------------------------------|-----------------|---------------------------------------------|-------------------|
| R                                  | eporte de An    | álisis Subrogad                             | 0 <i>5</i>        |
| Consultar<br>Empresa               | Paciente        |                                             |                   |
| N/A                                |                 |                                             |                   |
| Por Fechas                         |                 |                                             |                   |
| Fecha Inicio<br>Miércoles, 22 de   | Abril de 2009 💙 | Fecha Fin<br>Miércoles, 22 de Abril de 2009 | <b>v</b>          |
| Generar Reporte                    |                 | 🦄 Limpiar Pantalla                          | 🖤 Cerrar Pantalla |
| Seleccione la empresa a consultar. |                 |                                             |                   |

La siguiente pantalla nos ayuda a generar un reporte de los Análisis Subrogados así como los exámenes y costos de un paciente y/o empresa.

Su forma de operar es mediante el <u>mecanismo de búsqueda e inserción de datos</u> descritos en la primera sección.

Por último presione el botón Generar Reporte.

| To a const | THE STREET        |                                |                     | Fecha Rep<br>Periodo:<br>Página : | orte: 22 Abr 2009 14:07<br>Del 01:04:2009 al 22:04<br>1 de 1 | <b>.</b> 2009 |
|------------|-------------------|--------------------------------|---------------------|-----------------------------------|--------------------------------------------------------------|---------------|
| EMPRESA    | Fecha             | Paciente                       | Laboratorio         | Examen                            | Comentario:                                                  | Valo          |
| LABINAL    |                   | 1                              | 1                   | 1                                 |                                                              | 1             |
| LADINAL    | 20 Abr 2009 10:53 | FLORES VILLALOBOS MIGUEL ANGEL | CLINICA UNIVERSIDAD | SANTIGENO PROSTATICO              | Exame a directo por<br>solicitari                            | \$699.        |
|            |                   |                                |                     |                                   |                                                              |               |
|            |                   |                                |                     |                                   |                                                              |               |
|            |                   |                                |                     |                                   |                                                              |               |
|            |                   |                                |                     |                                   |                                                              |               |

## Datos que requiere:

- Nombre Empresa.- Es el nombre de la empresa.
- Paciente.- Es el identificador del paciente.
- Por fechas.- Seleccionar si desea que la búsqueda sea por fechas.
- Fecha Inicio.-Fecha inicio del reporte.
- Fecha Fin.-Fecha fin del reporte.

## **Botones Utilizados:**

Por Fechas Seleccione si desea que el reporte de Análisis Subrogados.

🐧 Generar Reporte

Genera un reporte de los Análisis Subrogados.

## **ESTADÍSTICAS**

| 😻 Menú Princ   | ipal Siste | ema de Admin | istración d | e Análisis Clínic | :05   |                   |                |      |               |           |               |              | _ [7] 🗙 |
|----------------|------------|--------------|-------------|-------------------|-------|-------------------|----------------|------|---------------|-----------|---------------|--------------|---------|
| Administración | Catálogos  | Cotizaciones | Solicitudes | Examen Médico     | Cons  | sultas y Reportes | Ayuda          |      |               |           |               |              |         |
|                |            |              |             |                   |       | Hoja de Trabajo   |                |      |               |           |               |              |         |
|                |            |              |             |                   |       | Análisis SubRogad | os             |      |               |           |               |              |         |
|                |            |              |             |                   |       | Estadisticas      |                | J    |               |           |               |              |         |
|                |            |              |             |                   |       |                   |                |      |               |           |               |              |         |
|                |            |              |             |                   |       |                   |                |      |               |           |               |              |         |
|                |            |              |             |                   |       |                   |                |      |               |           |               |              |         |
|                |            |              |             |                   |       |                   |                |      |               |           |               |              |         |
|                |            |              |             |                   |       |                   |                |      |               |           |               |              |         |
|                |            |              |             |                   |       |                   |                |      |               |           |               |              |         |
|                |            |              |             |                   |       |                   |                |      |               |           |               |              |         |
|                |            |              |             |                   |       |                   |                |      |               |           |               |              |         |
|                |            |              |             |                   |       |                   |                |      |               |           |               |              |         |
|                |            |              |             |                   |       |                   |                |      |               |           |               |              |         |
|                |            |              |             |                   |       |                   |                |      |               |           |               |              |         |
|                |            |              |             |                   |       |                   |                |      |               |           |               |              |         |
|                |            |              |             |                   |       |                   |                |      |               |           |               |              |         |
|                |            |              |             |                   |       |                   |                |      |               |           |               |              |         |
|                |            |              |             |                   |       |                   |                |      |               |           |               |              |         |
|                |            |              |             |                   |       |                   |                |      |               |           |               |              |         |
|                |            |              |             |                   |       |                   |                |      |               |           |               |              |         |
|                |            |              |             |                   |       |                   |                |      |               |           |               |              |         |
|                |            |              |             |                   |       |                   |                |      |               |           |               |              |         |
|                |            |              |             |                   |       |                   |                |      |               |           |               |              |         |
|                |            |              |             |                   |       |                   |                |      |               |           |               |              |         |
|                |            |              |             |                   |       |                   |                |      |               |           |               |              |         |
|                |            |              |             |                   |       |                   |                |      |               |           |               |              |         |
|                |            |              |             |                   |       |                   |                |      |               |           |               |              |         |
|                |            |              |             |                   |       |                   |                |      |               |           |               |              |         |
| 12571 - JESÚS  | HUMBERTO   | RUBIO VELA   | SAU         | IU - Sistema de a | Admin | istración de Ana  | ilisis Clínico | os 🗍 | Version 1.0.0 | Hoy es ma | rtes, 28 de a | bril de 2009 |         |

## Para poder acceder al Submenú Estadísticas

- 1. Seleccione el menú *Consultas y Reportes* haciendo <clic> con el Mouse.
- 2. Seleccione el submenú *Estadísticas* haciendo <clic> con el Mouse o bien usando la combinación de teclas Alt + R + T.

| 👹 Estadísticas                     |             |                              | X                 |
|------------------------------------|-------------|------------------------------|-------------------|
|                                    | Estad       | dísticas                     |                   |
| Reporte:<br>Estudios por empresa   |             |                              |                   |
| Consultar por<br>Empresa           |             | Departamento                 |                   |
| N/A                                | <b>V</b>    |                              | ✓                 |
| Fecha Inicio                       |             | Fecha Fin                    |                   |
| Martes , 28 de Abril               | de 2009 🛛 🗸 | Martes , 28 de Abril de 2009 | ✓                 |
|                                    |             |                              |                   |
| 🛕 Generar Reporte                  |             | 🌋 Limpiar Pantalla 🕅         | 🏴 Cerrar Pantalla |
| Seleccione el reporte a consultar. |             |                              | .:                |

La siguiente pantalla nos ayuda a generar un reporte de Estadísticas ya sea de estudios, ingresos totales, exámenes o cantidad de pacientes.

Su forma de operar es mediante el <u>mecanismo de búsqueda e inserción de datos</u> descritos en la primera sección.

Por último presione el botón Generar Reporte.

|         | 5                |                              | Universidad Autónoma de Chihuahua<br>Facultad de Giencias Químicas<br>LABORATORIO DE ANÁLISIS CLINICOS<br>REFORTE DE EXAMENES SUBROGADOS<br>Periodo: Dei 01/04/2009 al 2204/2009<br>Patolina ; 1 de 1 |        |                                   |          |  |  |  |
|---------|------------------|------------------------------|----------------------------------------------------------------------------------------------------|--------|-----------------------------------|----------|--|--|--|
| EMPRESA | Fecha            | Paciente                     | Laboratorio                                                                                                    | Examen | Comentario:                       | Valor    |  |  |  |
|         |                  |                              |                                                                                                    |        | 1                                 |          |  |  |  |
|         | 22 ADF 2009 1053 | FURES VILLAUDIOS MIGUELANGEL |                                                                                                    |        | Earre e directo por<br>solicitud. | 3669.00  |  |  |  |
|         |                  |                              |                                                                                                    |        | TOTAL                             | \$599.00 |  |  |  |

## Datos que requiere:

- Nombre Empresa.- Es el nombre de la empresa que ha solicitado exámenes subrogados.
- Paciente.- Es el identificador del paciente.
- Por fechas.- Seleccionar si desea que la búsqueda sea por fechas.
- Fecha Inicio.-Fecha inicio del reporte.
- Fecha Fin.-Fecha fin del reporte.

## **Botones Utilizados:**

👌 Generar Reporte

Genera un reporte de las estadísticas.

## COMPONENTES DEL MENÚ AYUDA

## ACERCA DE

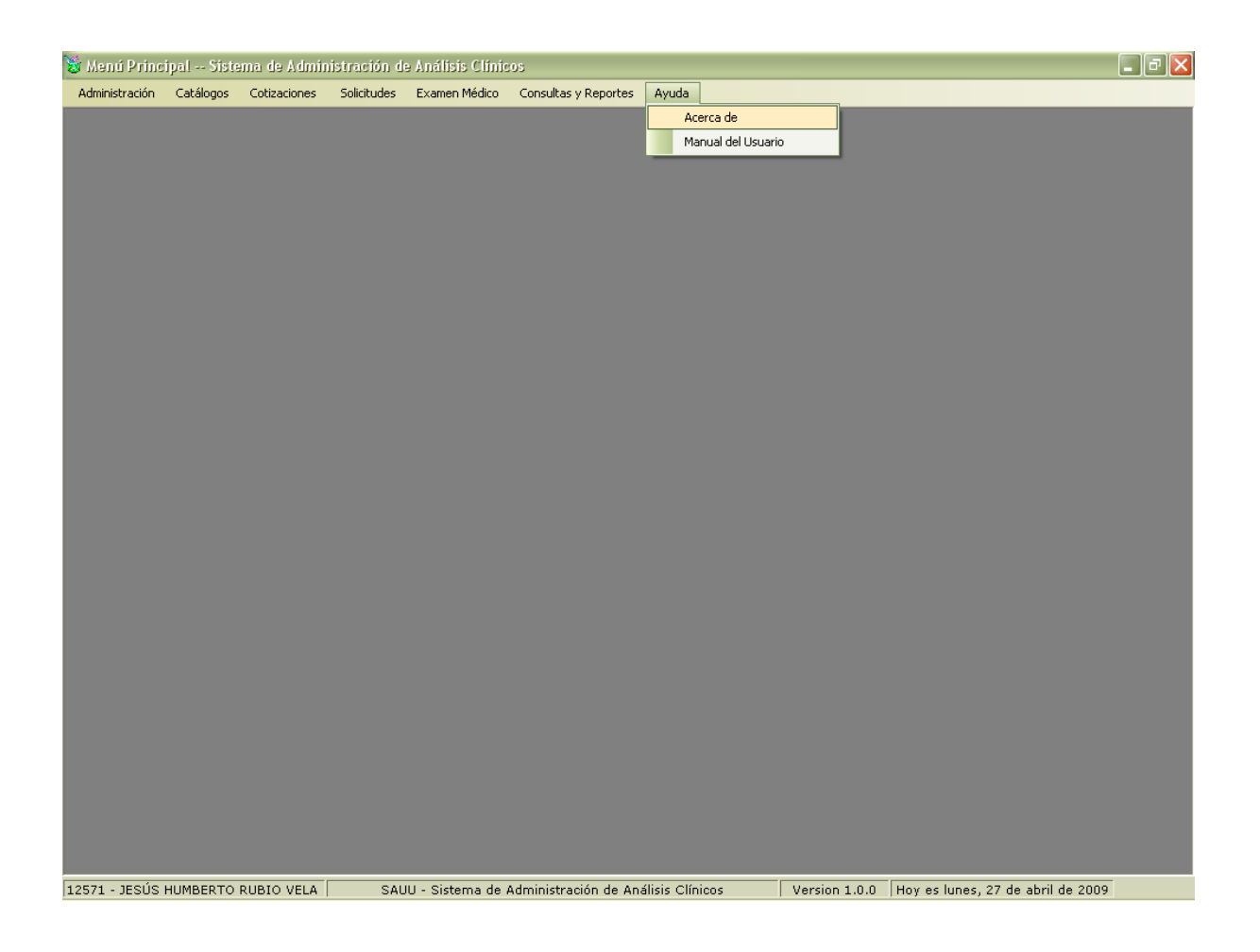

## Para poder acceder a Acerca de

- 1. Seleccione el menú *Ayuda* haciendo <clic> con el Mouse.
- 2. Seleccione el submenú *Acerca de* haciendo <clic> con el Mouse o bien usando la combinación de teclas Alt + Y + A.

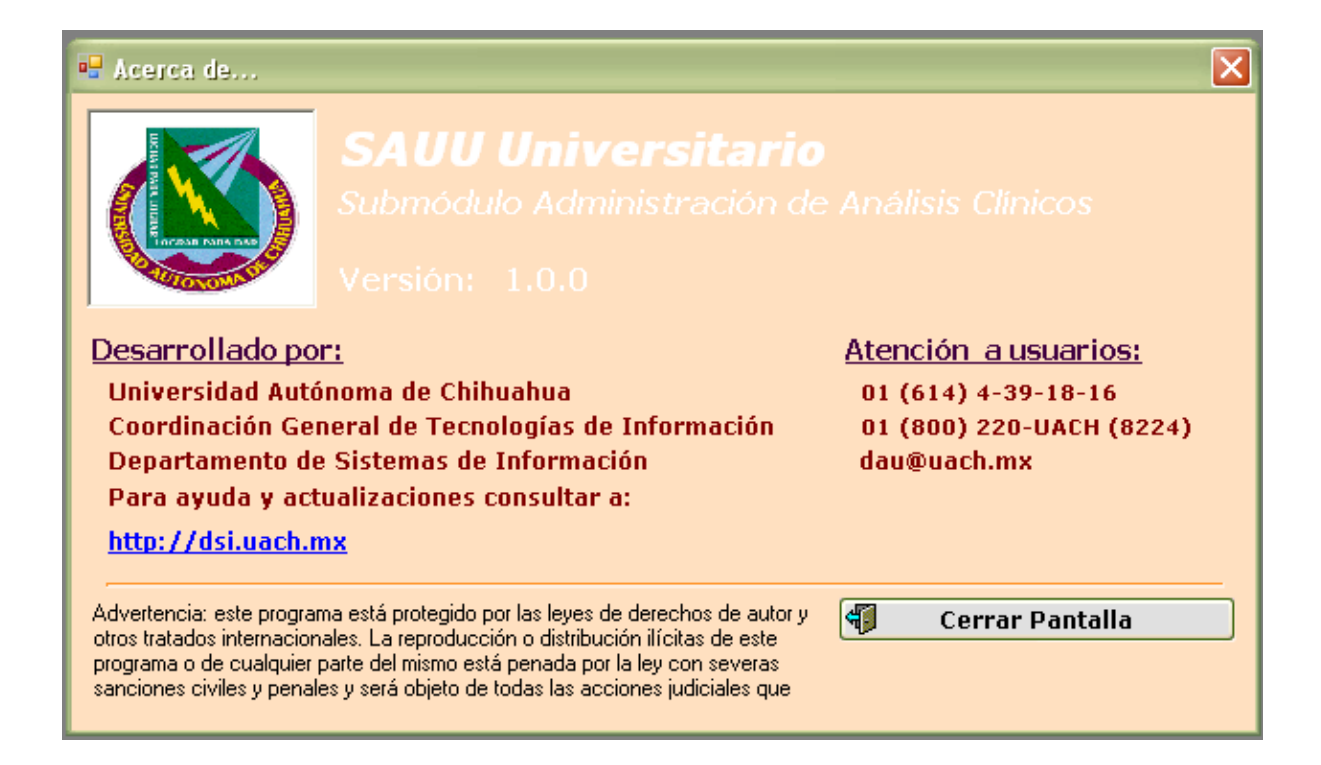

La siguiente pantalla muestra información sobre el proyecto SAUU Análisis Clínicos tal como el nombre del modulo y el nombre del submódulo al que pertenece, la versión, por quien fue desarrollado, y teléfonos donde se puede dar atención a usuarios.

## MANUAL DE USUARIO

| 😸 Menú Princi   | ipal Siste | ema de Admin | istración d | e Análisis Clínic | 05                   |                    |               |                 |                    | _ 7 🗙 |
|-----------------|------------|--------------|-------------|-------------------|----------------------|--------------------|---------------|-----------------|--------------------|-------|
| Administración  | Catálogos  | Cotizaciones | Solicitudes | Examen Médico     | Consultas y Reportes | Ayuda              |               |                 |                    |       |
|                 |            |              |             |                   |                      | Acerca de          |               |                 |                    |       |
|                 |            |              |             |                   |                      | Manual del Usuario |               |                 |                    |       |
|                 |            |              |             |                   |                      |                    |               |                 |                    |       |
|                 |            |              |             |                   |                      |                    |               |                 |                    |       |
|                 |            |              |             |                   |                      |                    |               |                 |                    |       |
|                 |            |              |             |                   |                      |                    |               |                 |                    |       |
|                 |            |              |             |                   |                      |                    |               |                 |                    |       |
|                 |            |              |             |                   |                      |                    |               |                 |                    |       |
|                 |            |              |             |                   |                      |                    |               |                 |                    |       |
|                 |            |              |             |                   |                      |                    |               |                 |                    |       |
|                 |            |              |             |                   |                      |                    |               |                 |                    |       |
|                 |            |              |             |                   |                      |                    |               |                 |                    |       |
|                 |            |              |             |                   |                      |                    |               |                 |                    |       |
|                 |            |              |             |                   |                      |                    |               |                 |                    |       |
|                 |            |              |             |                   |                      |                    |               |                 |                    |       |
|                 |            |              |             |                   |                      |                    |               |                 |                    |       |
|                 |            |              |             |                   |                      |                    |               |                 |                    |       |
|                 |            |              |             |                   |                      |                    |               |                 |                    |       |
|                 |            |              |             |                   |                      |                    |               |                 |                    |       |
|                 |            |              |             |                   |                      |                    |               |                 |                    |       |
|                 |            |              |             |                   |                      |                    |               |                 |                    |       |
|                 |            |              |             |                   |                      |                    |               |                 |                    |       |
|                 |            |              |             |                   |                      |                    |               |                 |                    |       |
|                 |            |              |             |                   |                      |                    |               |                 |                    |       |
|                 |            |              |             |                   |                      |                    |               |                 |                    |       |
|                 |            |              |             |                   |                      |                    |               |                 |                    |       |
|                 |            |              |             |                   |                      |                    |               |                 |                    |       |
|                 |            |              |             |                   |                      |                    |               |                 |                    |       |
| 12571 - JESÚS I | HUMBERTO   | RUBIO VELA   | SAL         | IU - Sistema de i | Administración de An | álisis Clínicos    | Version 1.0.0 | Hoy es lunes, 2 | 7 de abril de 2009 |       |

## Para poder acceder al Manual del Usuario

- 1. Seleccione el menú *Ayuda* haciendo <clic> con el Mouse.
- Seleccione el submenú Manual del Usuario haciendo <clic> con el mouse o bien usando la combinación de teclas Alt + Y + M y a continuación se mostrara el Manual del Usuario de Análisis Clínicos.